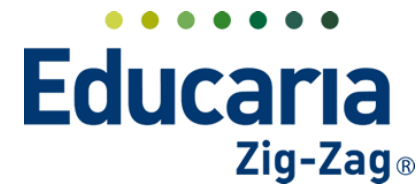

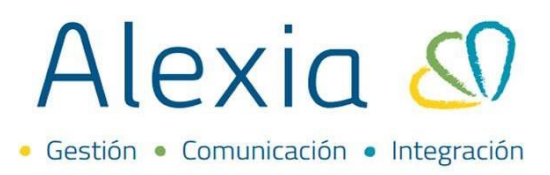

#### **MATRICULA ONLINE**

- 1. Activar proceso MOL
- 2. Configuración formas de pago
- 3. Configuración de documentación
- 4. Plantilla y notificación
- 5. Textos legales
- 6. Activación MOL
- 7. Configuración de conceptos
- 8. Configuración de precios para el concepto
- 9. Crear descuento relacionado al concepto
- 10. Gestionar matrícula online

#### **1. ACTIVAR PROCESO MOL**

#### Ingrese al Menú > Administración > Configuración de centro > Datos > Matricula Online

En este paso haga clic sobre Habilitar matricula online, al hacerlo desplegará un menú de opciones.

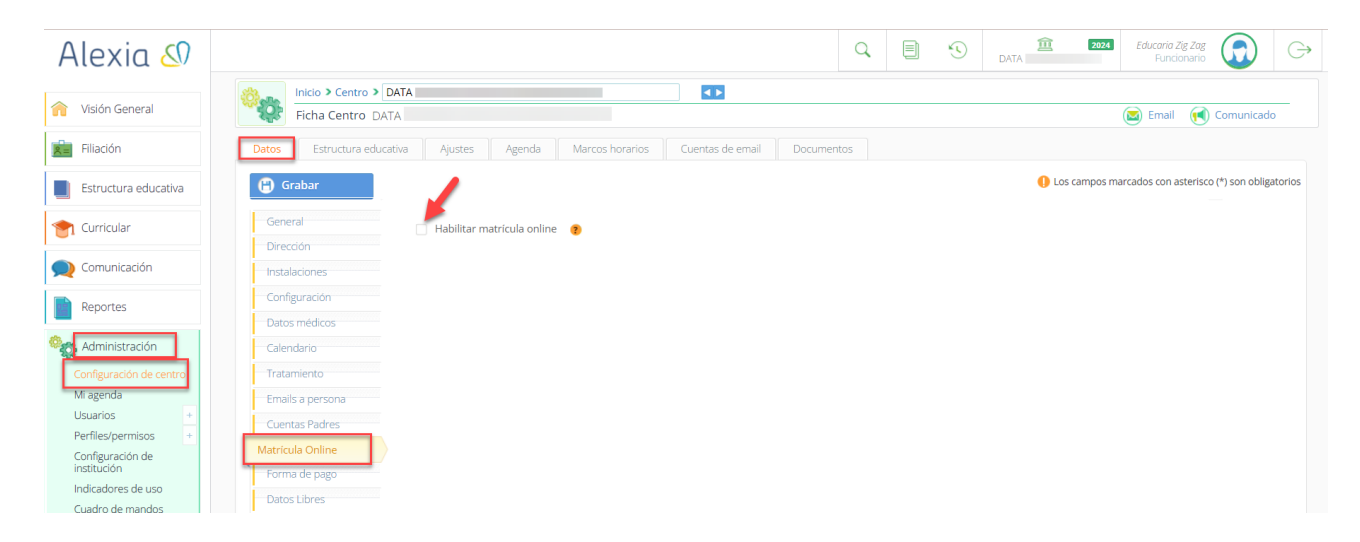

#### GENERAL

Configurar año de matrícula online, fecha de inicio del proceso, fecha en la que finaliza el proceso y fecha Inicio oficial (MINEDUC) del proceso de matrícula online.

Dependiendo de la fecha colocada en la opción Fecha Inicio Oficial, aparecerá en el formulario el encabezado "Matricula Online" o "Prematricula Online".

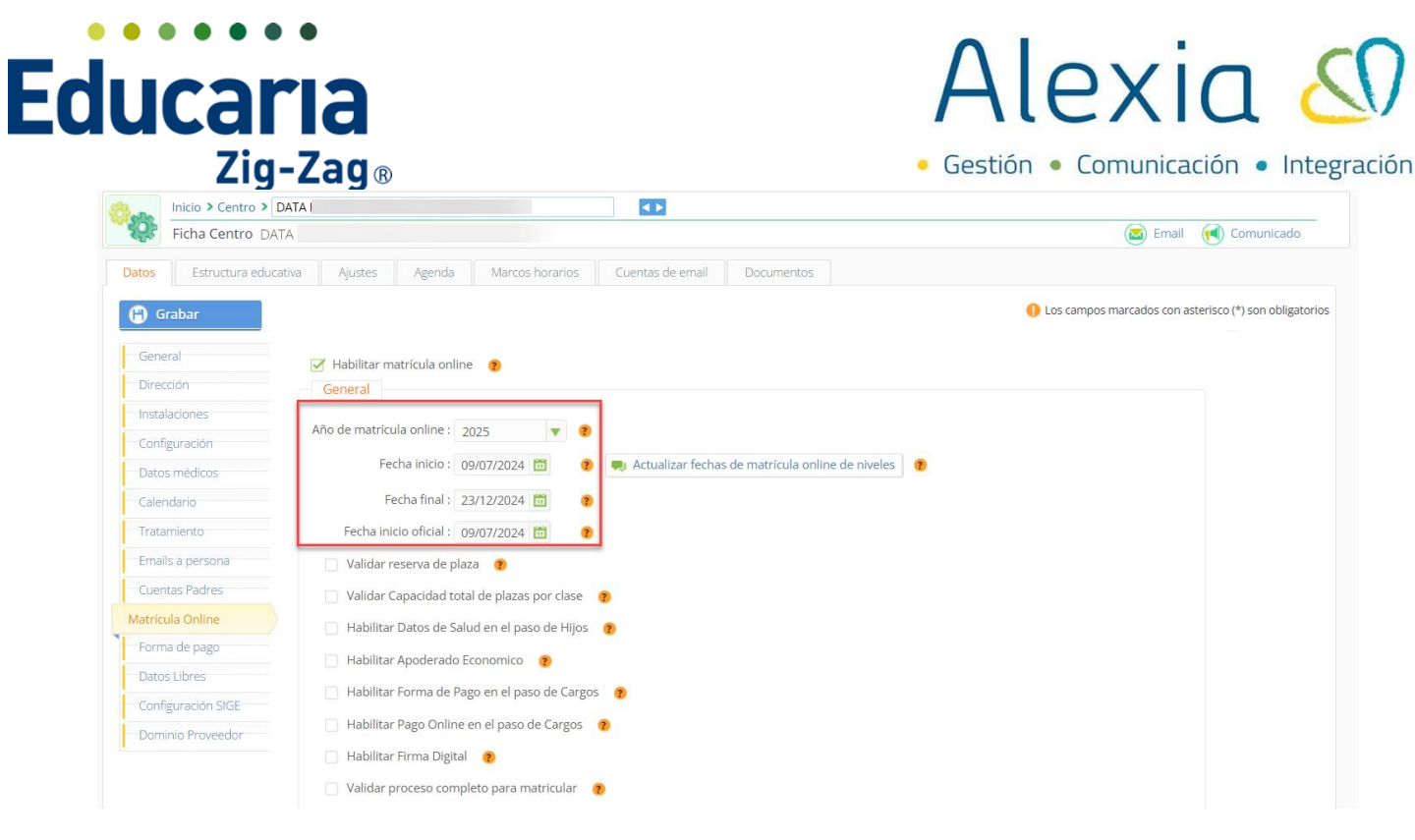

Una vez definidas, con la opción "Actualizar fechas de matrícula Online de niveles", éstas se propagarán de forma automática a todos los niveles.

| Inicio > Centro > DATA I |                                                                             |                                                    |  |  |
|--------------------------|-----------------------------------------------------------------------------|----------------------------------------------------|--|--|
| Ficha Centro DATA        |                                                                             | 阃 Email ( Comunicado                               |  |  |
| os Estructura educativa  | Ajustes Agenda Marcos horarios Cuentas de email Documentos                  |                                                    |  |  |
| ) Grabar                 |                                                                             | 0 Los campos marcados con asterisco (*) son obliga |  |  |
| internal second          |                                                                             |                                                    |  |  |
| ieneral                  | 🧭 Habilitar matrícula online 🛛 😗                                            |                                                    |  |  |
| Dirección                | General                                                                     |                                                    |  |  |
| nstalaciones             | Año de matrícula online : 2025                                              |                                                    |  |  |
| onfiguración             |                                                                             |                                                    |  |  |
| atos médicos             | Fecha inicio : 09/07/2024 🛅 🛛 🤋 Actualizar fechas de matrícula online de ni | iveles (2)                                         |  |  |
| alendario                | Fecha final : 23/12/2024 📅 💡                                                |                                                    |  |  |
| ratamiento               | Fecha inicio oficial : 09/07/2024 🛅 💡                                       |                                                    |  |  |
| mails a persona          | Validar reserva de plaza                                                    |                                                    |  |  |
| uentas Padres            | 🗌 Validar Capacidad total de plazas por clase 🛛 👔                           |                                                    |  |  |
| tricula Online           | Habilitar Datos de Salud en el paso de Hijos 👩                              |                                                    |  |  |
| orma de pago             | Habilitar Angelerado Economico                                              |                                                    |  |  |
| atos Libres              |                                                                             |                                                    |  |  |
| onfiguración SIGE        | Habilitar Forma de Pago en el paso de Cargos                                |                                                    |  |  |
| ominio Proveedor         | Habilitar Pago Online en el paso de Cargos ?                                |                                                    |  |  |
|                          | 🔄 Habilitar Firma Digital 👩                                                 |                                                    |  |  |
|                          |                                                                             |                                                    |  |  |

Luego, complete los demás campos en las configuraciones de matrícula online según lo necesario para la institución.

Validar reserva de plaza, al activar esta opción, se validará el campo reservar plaza de las matrículas académicas principales activas.

| Educaria<br><sub>Zig-Zag</sub> | ®                                                 | Alexia 🔊                                               |
|--------------------------------|---------------------------------------------------|--------------------------------------------------------|
| () Grabar                      |                                                   | Los campos marcados con asterisco (*) son obligatorios |
| General                        | 🧭 Habilitar matrícula online 🛛 👩                  |                                                        |
| Dirección                      | General                                           |                                                        |
| Instalaciones                  | Año de matrícula online : 2025                    |                                                        |
| Configuración                  | Facha Inicia : 00/07/2014 P                       |                                                        |
| Datos médicos                  |                                                   |                                                        |
| Calendario                     | Fecha final : 23/12/2024 🔟 🕐                      |                                                        |
| Tratamiento                    | Fecha inicio oficial : 09/07/2024 🛅 🕐             |                                                        |
| Emails a persona               | 👕 Validar reserva de plaza 🌘                      |                                                        |
| Cuentas Padres                 | 🗌 Validar Capacidad total de plazas por clase 🏾 🍈 |                                                        |
| Matrícula Online               | 🗌 Habilitar Datos de Salud en el paso de Hijos 🌘  |                                                        |
| Forma de pago                  | Habilitar Apoderado Economico (7)                 |                                                        |
| Datos Libres                   | 🗌 Habilitar Forma de Pago en el paso de Cargos 🌒  |                                                        |
| Configuración SIGE             | Habilitar Pago Online en el paso de Cargos        |                                                        |
| Dominio Proveedor              | Habilitar Firma Digital                           |                                                        |
|                                | Validar proceso completo para matricular 👔        |                                                        |

Si en la ficha del alumno, la matrícula no tiene activa la opción "reservar plaza", el apoderado no podrá realizar el proceso de matrícula online, solo ingresará a la web de Alexia

| Matricular                                                                                  | ×        |   |
|---------------------------------------------------------------------------------------------|----------|---|
| > Alumno                                                                                    |          | ^ |
| Curso IIA (IIA)      Curso escolar 2024     General                                         |          | l |
| Número de lista: [17 Número de matrícula: 2                                                 |          | I |
| Fecha matricula : 02/03/2024 🛅 Estado : 🐵 Alta 🐵 Baja                                       |          | I |
| Fecha Inicio : 02/03/2024 🛅                                                                 |          | I |
| Fecha final : w/12/2024 🛅                                                                   |          | I |
| Grado actual : 📷 Matricula principal 📄 Validación no renovación 🐠 📄 ¿Es repetidor? 📄 Oyente |          | I |
| Próximo curso: 🧭 Reservar plaza 🔰 ¿Es repetidor para matricula online? 👔                    |          | I |
| Observationes:                                                                              |          |   |
| Situación social                                                                            |          |   |
| Subvenciones : IIII 5EP Interno Grupo diferencial Vulnerable                                |          |   |
| Becas: Chile solidario   Integrado   JUNAEB   Prioritario   Preferente   Priorizado         |          |   |
| ISAPRE: - Selectionar- V                                                                    |          |   |
| Tramo fonasa : Can Adelair 🖤                                                                |          | * |
| Aceptar                                                                                     | Cancelar |   |

Continuando con las configuraciones generales, está la opción validar capacidad total de plazas por clase; si se activa esta opción, el sistema validará la capacidad de plazas en la clase en la que se va a matricular al alumno.

| 🖰 Grabar           | Los campos marcados con asterísco                                                  | (*) son obligatorio |
|--------------------|------------------------------------------------------------------------------------|---------------------|
| General            | ✓ Habilitar matricula online                                                       |                     |
| Dirección          | General                                                                            |                     |
| Instalaciones      |                                                                                    |                     |
| Configuración      | Ano de matricula online : 2025 V 🔮                                                 |                     |
| Datos médicos      | Fecha inicio : 09/07/2024 🛅 🕐 県 Actualizar fechas de matrícula online de niveles 🕜 |                     |
| Calendario         | Fecha final : 23/12/2024 🛅 🛛 🜒                                                     |                     |
| Tratamiento        | Fecha inicio oficial : 09/07/2024 🛅 📀                                              |                     |
| Emails a persona   | Validar reserva de plaza 👩                                                         |                     |
| Cuentas Padres     | Validar Capacidad total de plazas por clase 👔                                      |                     |
| Matrícula Online   | Habilitar Datos de Salud en el paso de Hijos 🥐                                     |                     |
| Forma de pago      | Habilitar Angelerado Economico                                                     |                     |
| Datos Libres       |                                                                                    |                     |
| Configuración SIGE | Habilitar Forma de Pago en el paso de Cargos 🛛 😗                                   |                     |
| Dominio Proveedor  | 🗌 Habilitar Pago Online en el paso de Cargos 🛛 🦻                                   |                     |
|                    | 📄 Habilitar Firma Digital 🛛 🍘                                                      |                     |
|                    | 🗌 Validar proceso completo para matricular 🛛 👩                                     |                     |

Teléfono de contacto: +562 25856996 correo: ayuda@educaria.cl

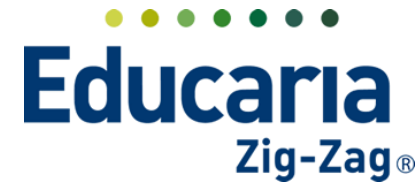

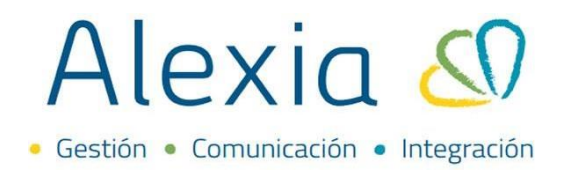

La cantidad de plazas disponible debe ser definida en el año siguiente en cada uno de los cursos en la opción "Plazas totales", dentro de Estructura educativa > Cursos > Datos

|                          | O 🗐 🕠 🚊 🚥 Educaria Zię 🍙                                                                                                    | G        |
|--------------------------|----------------------------------------------------------------------------------------------------|----------|
| Alexía 🔊                 | Fundimento                                                                                                    | 0,       |
|                          | Inicio ≥ Estructura educativa IA-1A Básico                                                                                                |          |
| Visión General           | Eicha de curso                                                                                                    | ot       |
| Filiación                | Datos     Evaluar Boletines Alumnos Asignaturas Pasar lista Conducta Incidencias Resumen diario Agenda Horarios Horarios de materias Docu | imen 🕨   |
| Estructura educativa     | 😮 Grabar 🌔 Los campos marcados con asterisco (*) son oblig                                                                                | gatorios |
| Cursos                   | 🛕 El curso no está añadido en SIGE. Verifique los datos de la ficha y grabe para volver a validar.                                        |          |
| Planes de estudio +      |                                                                                                    |          |
| Tablas de calificaciones | Grado: NB-1 1º Básica                                                                                                    |          |
| Tablas de frases +       | Datus Luites                                                                                                    |          |
| Decretos +               | Transmission (1)                                                                                                    |          |
| Departamentos de         | Nombrets: IA Basico                                                                                                    |          |
| Materias oficiales       | 🔯 силявня котовлягіа Tutor: Allas 🔤 Q. e                                                                                                  |          |
| Seguimiento LCD          | U ELMAGR                                                                                                    |          |
| Gestión de ocupación     | General                                                                                                    |          |
| 👚 Curricular             | Curso escolar: 2025 Número sección: 0                                                                                                    |          |
| 👥 Comunicación           | Letra: A Plazas totales: 0                                                                                                    |          |
| Reportes                 | Meta: 0                                                                                                    |          |

Si se alcanza el número de plazas definido se presentará el mensaje que se configure en el texto legal "Capacidad de plazas por clase alcanzado/superado" y no permitirá la matricula del alumno.

| Alexia 🔊                             | Q 🗄 😗 DATA 🗰 Education Jog Jage 💭 C+                                                                                                    |
|--------------------------------------|----------------------------------------------------------------------------------------------------|
| isión General                        | Inicio > Textos legales Textos legales Modifica los textos legales que se cargan en diferentes pantallas                                                                       |
| Filiación                            | R Guardar                                                                                                    |
| Estructura educativa                 | General                                                                                                    |
| 👚 Curricular                         | Seleccionar texto: Capacidad de plazas por clase alcanzado/superado Descripción: Texto que se presenta cuando no se puede matricular al                                        |
| <b>Q</b> Comunicación                | ables ya ha sido alcanzada                                                                                                    |
| Reportes                             | Textos matrículas online : Informativo Matrículas Vinime<br>Textos formularios post.<br>Textos de introducción : Textos de introducción de Matrícula Online o acceder a Alexía |
| Administración                       | Texto informativo error reserva de plaza<br>Texto informativo error morsidad                                                                                                   |
| Configuración de centro<br>Mi agenda | Idioma : Capacidad de plaza por clase acianzado su penado                                                                                                    |
| Usuarios +<br>Perfiles/permisos +    | Texto en HTML Texto que aparecerá cuando el proceso de Matricula Online aún esté pendiente 👻                                                                                   |

Habilitar datos de salud en el paso de hijos, si se activa esta opción, el apoderado tiene la posibilidad de informar los datos de salud asociados a cada uno de los alumnos en el proceso de matrícula online.

| 🕒 Grabar           | Los campos marcados con asterisco (*) son obligatorio                            | 5 |
|--------------------|----------------------------------------------------------------------------------|---|
| General            | I Habilitar matrícula online 👔                                                   |   |
| Dirección          | General                                                                          |   |
| Instalaciones      |                                                                                  |   |
| Configuración      | Año de matrícula online : 2025 🔻 🖲                                               |   |
| Datos médicos      | Fecha inicio : 09/07/2024 🛅 🌒 Actualizar fechas de matrícula online de niveles 🕐 |   |
| Calendario         | Fecha final : 23/12/2024 🛅 🕐                                                     |   |
| Tratamiento        | Fecha Inicio oficial : 09/07/2024 🛍 🔹                                            |   |
| Emails a persona   | Validar reserva de plaza 👩                                                       |   |
| Cuentas Padres     | Validar Capacidad total de plazas por clase 👩                                    |   |
| Matrícula Online   | Habilitar Datos de Salud en el paso de Hijos 💿                                   |   |
| Forma de pago      | Habilitar Apoderado Fronomico                                                    |   |
| Datos Libres       |                                                                                  |   |
| Configuración SIGE | Habilitar Forma de Pago en el paso de Cargos 👩                                   |   |
| Dominio Proveedor  | Habilitar Pago Online en el paso de Cargos 👩                                     |   |
| <u> </u>           | 🗌 Habilitar Firma Digital 👔                                                      |   |
|                    | 🗌 Validar proceso completo para matricular 🛛 🍘                                   |   |

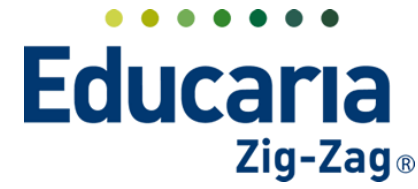

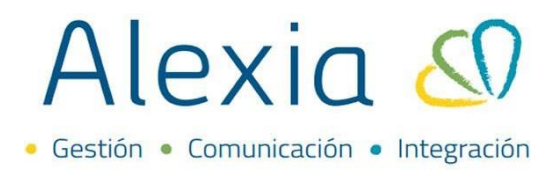

Habilitar apoderado económico; si se activa esta opción, permitirá durante el proceso de matrícula online mostrar y/o modificar los datos del apoderado económico.

| 🖰 Grabar           | Los campos marcados con asterisco (*) son obli                                     | gatorios |
|--------------------|------------------------------------------------------------------------------------|----------|
| General            | 🧭 Habilitar matricula online 👔                                                     |          |
| Dirección          | General                                                                            |          |
| Instalaciones      |                                                                                    |          |
| Configuración      | Ano de matricula online : 2025 V                                                   |          |
| Datos médicos      | Fecha Inicio : 09/07/2024 🛅 🌒 🜉 Actualizar fechas de matricula online de niveles 👔 |          |
| Calendario         | Fecha final : 23/12/2024 🛅 🥐                                                       |          |
| Tratamiento        | Fecha inicio oficial : 09/07/2024 🛅 🛛 🔞                                            |          |
| Emails a persona   | 🗌 Validar reserva de plaza 🛛 🌒                                                     |          |
| Cuentas Padres     | 🗌 Validar Capacidad total de plazas por clase 🛛 👔                                  |          |
| Matrícula Online   | Habilitar Datos de Salud en el paso de Hijos 🛛 🕢                                   |          |
| Forma de pago      | Habilitar Apoderado Economico                                                      |          |
| Datos Libres       |                                                                                    |          |
| Configuración SIGE | i nomina i vinia de reĝo en el paso de cargos 🔮                                    |          |
| Dominio Proveedor  | Habilitar Pago Online en el paso de Cargos 👩                                       |          |
|                    | 🗌 Habilitar Firma Digital 🧶                                                        |          |
|                    | Validar proceso completo para matricular 👩                                         |          |

Esta opción, viene asociada de la ficha de la familia, por lo que aquellos apoderados a quienes se les va a permitir la edición de datos del apoderado económico en el proceso de matrícula online; no deben tener marcada la opción Bloquear AP.Econ MOL, que se encuentra en la ficha de la familia.

| Alexia 🔊                                               |                                                               |
|--------------------------------------------------------|---------------------------------------------------------------|
|                                                        | Inicio > Familias > Alegría                                   |
| Visión General                                         | Ficha Familia Alegria                                         |
| Filiación                                              | Datos Alumnos Padres/Apoderados Documentos                    |
| Pre-Matrículas +<br>Alumnos +                          | Grabar O Los campos marcados con asterisco (*) son obligation |
| Matrícula Online<br>Familias +                         | General Código:                                               |
| Funcionarios +                                         | Datos Libres Nombre(s): Alegria *                             |
| Aulas +                                                | Tratamiento: Alegría                                          |
| Departamentos +<br>Centros de +<br>procedencia/destino | CAMBUR FOTOGRAFÍA<br>Celular<br>ELMINAR<br>Email:             |
| Personalidad +                                         | General                                                       |
| Ámbitos +                                              |                                                               |
| Accidentes +                                           | icioma de la familia : Español 🔻                              |
| Estructura educativa                                   | Número de hijos: 2                                            |
|                                                        | Asociación: 🗌 Centro de padres 👔                              |
| 襘 Curricular                                           | Bloqueada: 🗌 ¿Está bloqueada? 🌘                               |
| Comunicación                                           | Vizualización de recibos: 🗋 Independiente 👩                   |
|                                                        | Información personal padres 🗌 Independiente 👔                 |
| Reportes                                               | Bloquear AP.Econ MOL: 🗹 ¿Está bloqueada? 🍵                    |

De igual forma, es posible bloquear para que los apoderados que ingresen a realizar el proceso de matrícula online no puedan modificar o eliminar información de los otros apoderados de la familia. Dentro de la ficha de la familia en la opción información personal padres, debe marcar el check independiente para que el sistema, trate la información para los padres/apoderados por separado.

| ducaria                                      |                                                                                                    |                  | Alex                                       | ia 🔊                   |
|----------------------------------------------|----------------------------------------------------------------------------------------------------|------------------|--------------------------------------------|------------------------|
| Zig-Zag                                      | ®                                                                                                    |                  | <ul> <li>Gestión</li> <li>Comun</li> </ul> | iicación • Integración |
| Inicio > Familia > Alego<br>Datos Alumnos Pr | Negría IÍ                                                                                                    |                  |                                            |                        |
| Grabar                                       |                                                                                                    |                  | Los campos marcados con asterisc           | o (*) son obligatorios |
| Dirección<br>Datos Libres                    | Nombre(s): Alegria                                                                                                    | Código: 🔹 🔊      | *                                          |                        |
| [                                            | General<br>Idioma de la familia : Español V<br>Número de hijos: 2<br>Asociación: Centro de padres<br>Bloqueada: ¿Está bloqueada?<br>Vizualización de recibos: In pendiente<br>Información personal padres Independiente<br>Bloquear AP.Econ MOL: V ¿Está bloqueada? | 0<br>0<br>0<br>0 |                                            |                        |

Habilitar forma de pago en el paso de cargos; con esta opción el apoderado puede elegir la forma de pago de los cargos en el proceso de matrícula online.

| 🖰 Grabar           | <b>()</b> LC                                                                       | os campos marcados con asterisco (*) son obli |
|--------------------|------------------------------------------------------------------------------------|-----------------------------------------------|
| General            | ✓ Habilitar matricula online (8)                                                   |                                               |
| Dirección          | General                                                                            |                                               |
| Instalaciones      |                                                                                    |                                               |
| Configuración      | Ano de matricula online : 2025 V                                                   |                                               |
| Datos médicos      | Fecha inicio : 09/07/2024 🛅 📀 💻 Actualizar fechas de matrícula online de niveles 📀 |                                               |
| Calendario         | Fecha final : 23/12/2024                                                           |                                               |
| Tratamiento        | Fecha inicio oficial : 09/07/2024 🛅 🛛 🜒                                            |                                               |
| Emails a persona   | 🗌 Validar reserva de plaza 🛛 👩                                                     |                                               |
| Cuentas Padres     | 📄 Validar Capacidad total de plazas por clase 🛛 👩                                  |                                               |
| atrícula Online    | 🗌 Habilitar Datos de Salud en el paso de Hijos 😗                                   |                                               |
| Forma de pago      | Habilitar Apoderado Economico                                                      |                                               |
| Datos Libres       | Habilitar Forma de Dago en el paso de Cargos                                       |                                               |
| Configuración SIGE |                                                                                    |                                               |
| Dominio Proveedor  | Habilitar Pago Online en el paso de Cargos 👔                                       |                                               |
|                    | 🗌 Habilitar Firma Digital 🛛 🌎                                                      |                                               |
|                    | 🗌 Validar proceso completo para matricular 🛛 🍘                                     |                                               |

Habilitar Pago online en el paso de cargos; al habilitar está la opción, el apoderado debe realizar el pago de los cargos obligatorios que se presentan en el paso de cargos de matrícula online.

Además, al tener activa esta opción, el apoderado no podrá realizar la firma del contrato hasta cancelar los cargos obligatorios.

Si esta opción no se habilita, el proceso de pago se realizará al final del proceso, posterior a la firma del contrato.

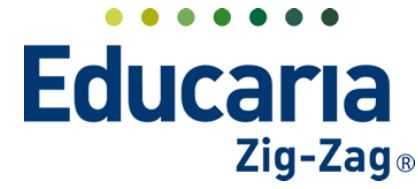

## Alexia 🔊

Gestión
 Comunicación
 Integración

| (C) alla | Inicio > Centro > DA | AI 🔹                                                                               |                                                |                              |
|----------|----------------------|------------------------------------------------------------------------------------|------------------------------------------------|------------------------------|
| ~~{?;    | Ficha Centro DATA    |                                                                                    | 💌 Email                                        | Comunicado                   |
| Datos    | Estructura educativ  | a Ajustes Agenda Marcos horarios Cuentas de email Documentos                       |                                                |                              |
| 6        | Grabar               |                                                                                    | <ol> <li>Los campos marcados con as</li> </ol> | terisco (*) son obligatorios |
| Ger      | neral                | Habilitar matrícula online 👔                                                       |                                                |                              |
| Dire     | ección               | General                                                                            |                                                |                              |
| Inst     | talaciones           | No. de analytica la college                                                        |                                                |                              |
| Con      | nfiguración          | Ano de matricula online : 2025 V                                                   |                                                |                              |
| Dat      | tos médicos          | Fecha inicio : 09/07/2024 🛅 📀 💻 Actualizar fechas de matrícula online de niveles 📀 |                                                |                              |
| Cale     | endario              | Fecha final : 23/12/2024 🛅 📀                                                       |                                                |                              |
| Trat     | tamiento             | Fecha inicio oficial : 09/07/2024 🛗 😗                                              |                                                |                              |
| Ema      | ails a persona       | 🗌 Validar reserva de plaza 👩                                                       |                                                |                              |
| Cue      | entas Padres         | Validar Capacidad total de plazas por clase 👔                                      |                                                |                              |
| Matri    | ícula Online         | Habilitar Datos de Salud en el paso de Hijos 👔                                     |                                                |                              |
| For      | ma de pago           | Habilitar Anoderado Economico                                                      |                                                |                              |
| Dat      | tos Libres           |                                                                                    |                                                |                              |
| Con      | nfiguración SIGE     | Habilitar Forma de Pago en el paso de Cargos 🧃                                     |                                                |                              |
| Dor      | minio Proveedor      | T Habilitar Pago Online en el paso de Cargos                                       |                                                |                              |
|          |                      | 🗌 Habilitar Firma Digital 🛛 🍘                                                      |                                                |                              |
|          |                      | 🗌 Validar proceso completo para matricular 🛛 🔞                                     |                                                |                              |

**Nota:** Esta opción no se puede ser utilizada por aquellos clientes donde el apoderado tiene permitido pagar los cargos obligatorios con el medio de pago cheque ya que, al ingresar este pago, el proceso de matrícula del alumno quedará completo y no podrá firmar el contrato.

Habilitar firma digital, esta es una licencia adicional que debe contratar el colegio si requieren hacer uso de ella. Les permite a los apoderados firmar digitalmente los documentos que configure el colegio para el proceso de matrícula online. Para ello, el apoderado debe estar registrado en el sistema.

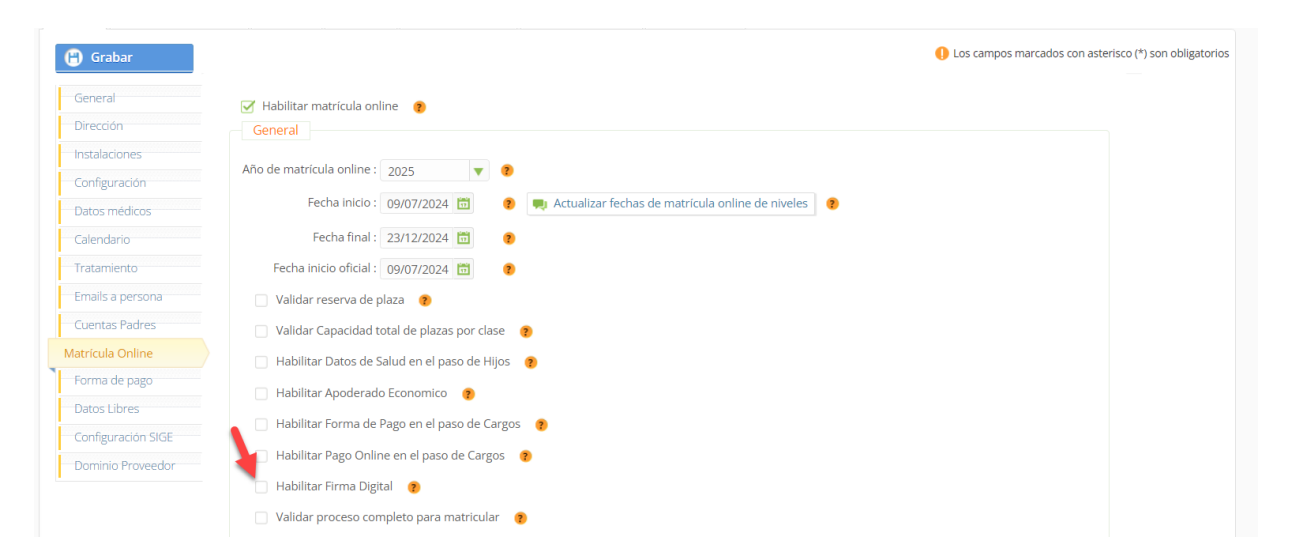

Para configurar los documentos que deben firmase de esta forma, debe ir al módulo de administración, "Configuración de centro" y en la pestaña datos, seleccionar la opción configuración.

| lucai                                | าล                                                                                                    | Alexia 🎖                                              |
|--------------------------------------|----------------------------------------------------------------------------------------------------|-------------------------------------------------------|
| Zig                                  | -Zag®                                                                                                    | • Gestión • Comunicación • Inte                       |
| Alexia 🔊                             | -                                                                                                    | Q E S DATA Educario Zig CO C                          |
| 🏫 Visión General                     | Inicio > Centro > DATA           Ficha Centro DATA                                                                           | 🕲 Email 🔞 Comunicado                                  |
| Filiación                            | Datos         Estructura educativa         Ajustes         Agenda         Marcos horarios         Cuentas de email         D | Documentos                                            |
| Estructura educativa                 | (a) Grabar                                                                                                    | Los campos marcados con asterisco (*) son obligatorio |
| 👚 Curricular                         | General Curso escolar activo : 2024 💌 *                                                                                      |                                                       |
| 🙊 Comunicación                       | Instalaciones Idioma por defecto : Español (Chi 🔻 🕄                                                                          |                                                       |
| Reportes                             | Configuración<br>Locatos médicos                                                                                             |                                                       |
| Administración                       | Calendario Traspasar Incidencias : Vúm. Incidenc 0                                                                           | •                                                     |
| Configuración de centro<br>Mi agenda | Tratamiento Heredar Incidencia de as Ninguno V 💿                                                                             |                                                       |

En el apartado modelos de impresión configurables, visualizará aquellos disponible para la configuración de la firma digital.

| (Ö.          | Inicio > Centro > COLEGIO DEMO.       |                 |   |                                   |              |       |
|--------------|---------------------------------------|-----------------|---|-----------------------------------|--------------|-------|
| <b>~</b> ??: | Ficha Centro COLEGIO DEMO. Segunda :  |                 |   |                                   |              | 🞑 Ema |
|              | Tercera :<br>Modelos de impresión con | Seleccionar - 🔻 |   |                                   |              |       |
|              | Modelo boleta exenta :                | - Seleccionar - | • |                                   |              |       |
|              | Modelo boleta afecta :                | - Seleccionar - | • |                                   |              |       |
|              | Modelo recibo :                       | - Seleccionar - | • |                                   |              |       |
|              | Ficha de pre-matrícula:               | - Seleccionar - | • | Firma Digital                     | 💉 Configurar |       |
|              | Autorización Preinscripción:          | - Seleccionar - | • | 📄 Firma Digital                   | 💉 Configurar |       |
|              | Contrato familiar:                    | - Seleccionar - | • | Firma Digital                     | 💉 Configurar |       |
|              | Pagaré:                               | - Seleccionar - | • | Firma Digital                     | 💉 Configurar |       |
|              | Mandato PAC:                          | - Seleccionar - | • | Firma Digital                     | 💉 Configurar |       |
|              | Constancia postulación online:        | - Seleccionar - | • | <ul> <li>Firma Digital</li> </ul> | 🖉 Configurar |       |

Primero debe seleccionar el modelo del reporte, por ejemplo, el contrato familiar; luego, marcar el check en firma digital y seleccionar la opción configurar.

| (Carlas | Inicio > Centro > COLEG | IO DEMO.   |                      | Seleccionar -                |   |                 |              |       |
|---------|-------------------------|------------|----------------------|------------------------------|---|-----------------|--------------|-------|
| <u></u> | Ficha Centro COLEGIO    | DEMO.      |                      |                              |   |                 |              | 🞑 Ema |
|         |                         | Mod        | lelo boleta exenta : | - Seleccionar -              | ▼ |                 |              |       |
|         |                         | Mo         | delo boleta afecta : | - Seleccionar -              | • |                 |              |       |
|         |                         |            | Modelo recibo :      | - Seleccionar -              | ▼ |                 |              |       |
|         |                         | Ficha      | a de pre-matrícula:  | - Seleccionar -              | ▼ | Firma Digital   | 💉 Configurar |       |
|         |                         | Autorizad  | tión Preinscripción: | - Seleccionar -              | ▼ | Firma Digital   | 💉 Configurar |       |
|         |                         | (          | Contrato familiar:   | Demo Contrato (ContratoDemo) | • | 🐼 Firma Digital | 💉 Configurar |       |
|         |                         |            | Pagaré:              | - Seleccionar -              | • | 🗌 🚹 na Digital  | 💉 Configurar | -     |
|         |                         |            | Mandato PAC:         | - Seleccionar -              | • | Firma Digital   | 💉 Configurar |       |
|         |                         | Constancia | postulación online:  | - Seleccionar -              | ▼ | Firma Digital   | 💉 Configurar |       |

Se reflejará la siguiente ventana, donde debe seleccionar en primera opción, funcionarios firmantes, el representante del colegio que figurará en el o los documentos. Debe estar registrado previamente en alexia.

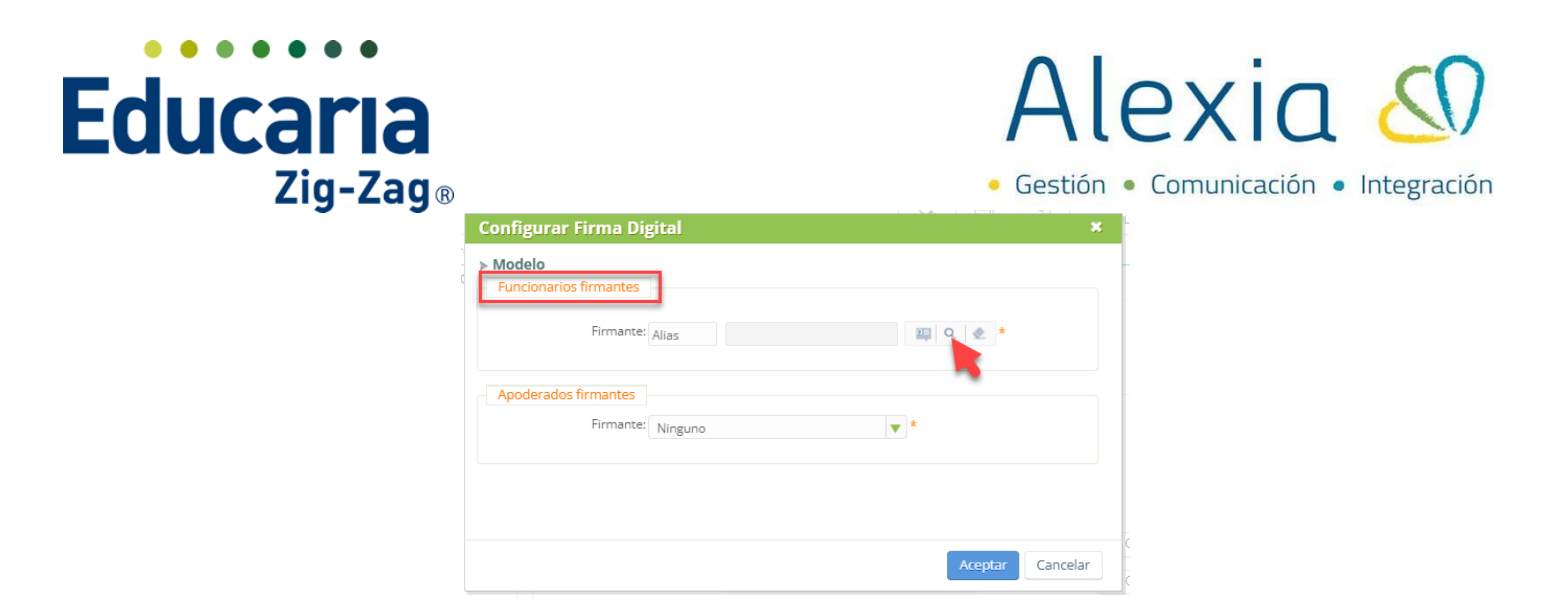

En la segunda opción, apoderados firmantes, debe seleccionar responsable matrícula online, de esta forma, tomará al apoderado que ingrese a realizar el proceso de matrícula online como firmante del documento. Marcar aceptar y luego grabar.

Continuando con las configuraciones generales; validar proceso completo para matricular, si se activa esta opción, se validará que el proceso de pago y/o firma digital se hayan completado para finalizar el proceso de matrícula del alumno.

| 🔒 Grabar           | () Los campos marcados con asterisc                                              | co (*) son obli |
|--------------------|----------------------------------------------------------------------------------|-----------------|
| General            | 🧭 Habilitar matrícula online 🛛 🔞                                                 |                 |
| Dirección          | General                                                                          |                 |
| Instalaciones      |                                                                                  |                 |
| Configuración      | Año de matricula online : 2025 🛛 🐨 🕐                                             |                 |
| Datos médicos      | Fecha inicio : 09/07/2024 🛅 😗 Actualizar fechas de matricula online de niveles 🕚 |                 |
| Calendario         | Fecha final: 23/12/2024 🛅 🕐                                                      |                 |
| Tratamiento        | Fecha inicio oficial : 09/07/2024 🛅 😗                                            |                 |
| Emails a persona   | 🗌 Validar reserva de plaza 😗                                                     |                 |
| Cuentas Padres     | 🗌 Validar Capacidad total de plazas por clase 👔                                  |                 |
| latricula Online   | 🗌 Habilitar Datos de Salud en el paso de Hijos 👔                                 |                 |
| Forma de pago      | Habilitar Anoderado Economico                                                    |                 |
| Datos Libres       |                                                                                  |                 |
| Configuración SIGE | Habilitar Forma de Pago en el paso de Cargos 🛛 🕐                                 |                 |
| Dominio Proveedor  | Habilitar Pago Online en el paso de Cargos 🕐                                     |                 |
|                    | Habilitar Firma Digital 👔                                                        |                 |
|                    | Validar proceso completo para matricular                                         |                 |

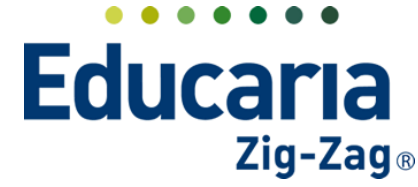

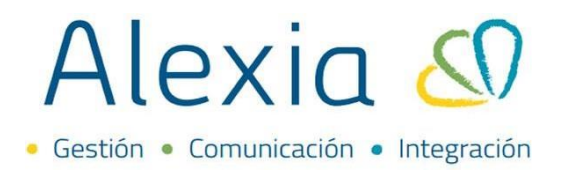

#### ALUMNOS

En esta opción, debe determinar el tipo de alumno a los que se habilitará el proceso de matrícula online. Si es para todos los alumnos, solo para alumnos nuevos o solo para alumnos antiguos.

| Alumn | 105                      |          |   |                                                                  |
|-------|--------------------------|----------|---|------------------------------------------------------------------|
| ٦     | lipo alumnos incluidos : | Todos    |   |                                                                  |
| (i)   | Una vez elegido el tip   |          | Q | ltrar también a los alumnos por fechas y grado de la matrícula o |
|       | prematrícula en la Fic   | Todos    |   |                                                                  |
|       |                          | Nuevos   |   |                                                                  |
|       |                          | Antiguos |   |                                                                  |

#### REMESA

Dentro de este campo, debe seleccionar si para el proceso de matrícula online se validará la morosidad del apoderado. Si el usuario resulta ser moroso no podrá continuar con el proceso.

| Validar morosidad 🧃                                                                                                    |
|----------------------------------------------------------------------------------------------------|
|                                                                                                    |
| Alumnos ya matriculados en año siguiente no tener en cuenta morosidad                                                                                                    |
| ¿Validar cargos manual <ul> <li>Sí <ul> <li>No * </li> </ul> </li> <li>NOTA: Recuerde que si la opción seleccionada es NO, el sistema generará cargos automáticamente al finalizar el proceso de Matrícula Online, sin requerir validación de un usuario de gestión.</li> </ul> |

Al activar este check, debe definir en los conceptos cual o cuales van a influir en la validación de la morosidad para que el sistema le toma de manera automática. Para ello debe ir a recaudación opción empresas, ingresar en el concepto y en la opción datos generales marcar la opción Mora ¿Repercute en la mora? Puede definir si hay día de prórroga para comenzar a tomar el concepto como morosidad.

| Precios                         |            |  |  |
|---------------------------------|------------|--|--|
| Monto de referencia:            | \$ \$0     |  |  |
| MORA<br>¿Repercute en la mora?: |            |  |  |
| Días prórroga:                  | 0          |  |  |
| Descuentos                      |            |  |  |
| Como aplicar descuento:         | Último 🔻   |  |  |
| Mostrar en vencimiento:         | Detallar 🔻 |  |  |

Alumnos ya matriculados en año siguiente no tener en cuenta morosidad, si se habilita dicha opción, no se validará la morosidad en el momento de realizar el proceso de matrícula para los apoderados de alumnos que ya se encuentran matriculados en el año siguiente.

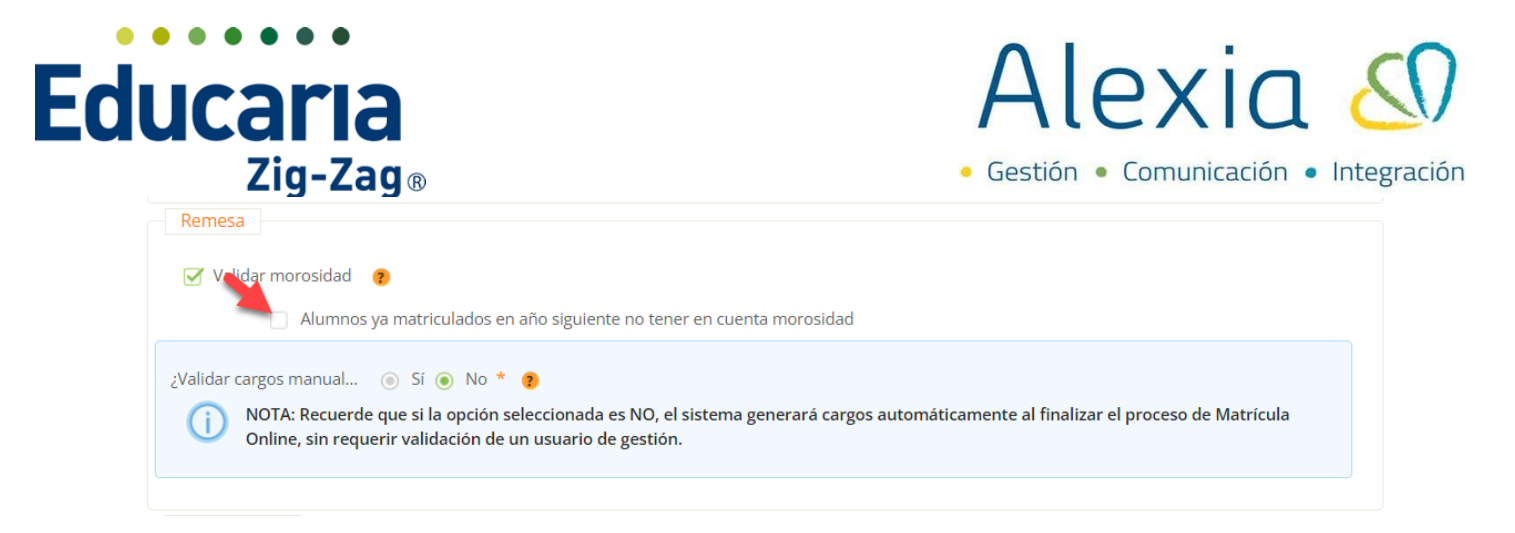

Validar cargos manualmente, en esta opción si selecciona si, deberá validar manualmente cada proceso de matrícula online y generarle los cargos. Si selecciona no, el sistema generará automáticamente los cargos al finalizar el proceso.

| Remesa          |                                                                                                    |
|-----------------|----------------------------------------------------------------------------------------------------|
| 🗹 Validar m     | norosidad 🏾 🍘                                                                                                    |
|                 | Alumnos ya matriculados en año siguiente no tener en cuenta morosidad                                                                                                    |
| ¿Validar cargos | s manual 💿 Sí 💿 No * 👔                                                                                                    |
| (i) NOT         | A: Recuerde que si la opción seleccionada es NO, el sistema generará cargos automáticamente al finalizar el proceso de Matrícula<br>ne, sin requerir validación de un usuario de gestión. |
|                 |                                                                                                    |

#### DOCUMENTOS

Cantidad mínima de archivos, determina la cantidad mínima de archivos que debe adjuntar el apoderado en el proceso de matrícula online en el caso que corresponda.

| Documentos               |            |   |   |
|--------------------------|------------|---|---|
| Cantidad mínima de arc   | 0          |   | ? |
| Tipo de configuración de | Por alumno | V | ? |

Tipo de configuración de archivo, en el caso que el apoderado, debe cargar archivos en el proceso de matrícula online, deben determinar si los archivos a cargar en el proceso serán por alumno o por familia.

| Documentos               | ٩            |
|--------------------------|--------------|
| Cantidad mínima de arc   | Por alumno   |
| Tipo de configuración de | Por alumno V |

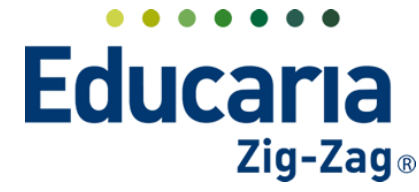

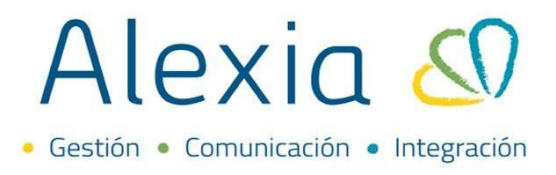

#### 2. CONFIGURACIÓN FORMAS DE PAGO

En este paso podemos configurar las formas de pago que tendrá como opción el apoderado en el proceso de Matricula Online.

Para activar las formas de pago que se reflejaran en el proceso de matrícula online, debe cambiarse en el centro al año para el cual se va a realizar dicho proceso.

Ejemplo: si queremos hacer proceso de MOL para el año 2025 y nos encontramos actualmente en el año 2024, debe hacer el cambio de año en el centro, de 2024 a 2025 y seguir con las instrucciones.

#### Ingrese a Menú > Administración > Configuración de centro > Datos > Formas de pago

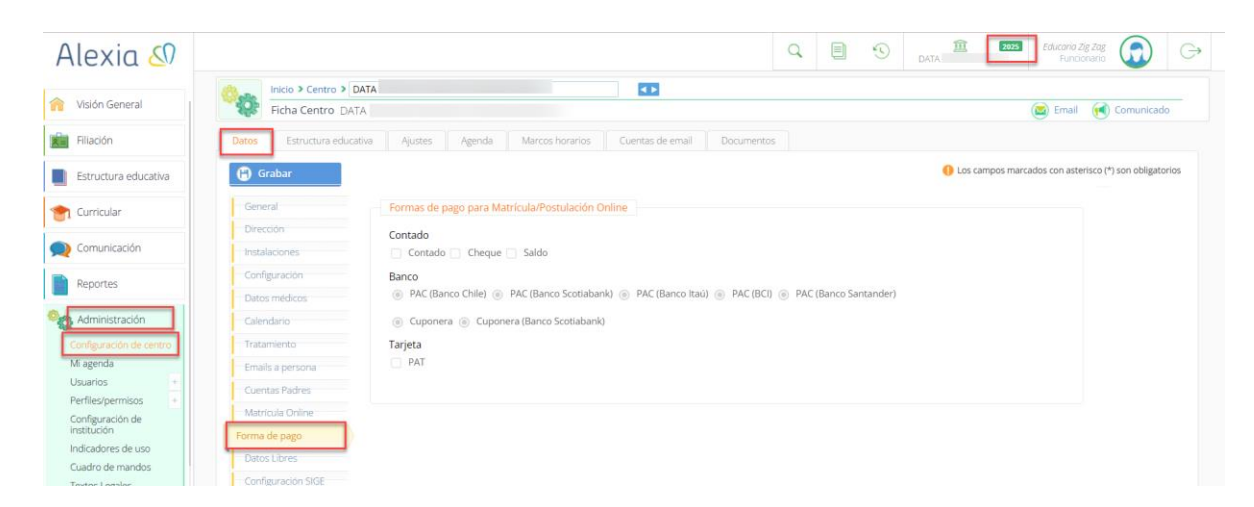

Debe marcar en cada cuadro la forma de pago a activar para el proceso. En cuanto a la opción de banco y tarjeta, para aquellos colegios que tienen convenio con algún banco por PAC, PAT y Cuponera, debe marcar acá la opción que corresponda con el banco convenio. Luego, debe marcar grabar para guardar los cambios realizados.

| Alexia 🔊                          | 🔍 🗏 🕥 DATA 🏝 🚥 Zducorio Zg Zgg 🎧 🕞                                                               |
|-----------------------------------|--------------------------------------------------------------------------------------------------|
| Maida Canacal                     | tricio > Centro > DATA                                                                           |
| North General                     | Ficha Centro DATA 🔯 Email 🔞 Comunicado                                                           |
| Filiación                         | Datos Estructura educativa Ajustes Agenda Marcos horarios Cuentas de email Documentos            |
| Estructura educativa              | G Grabar O Los campos marcados con asterisco (*) son obligatorios                                |
| Curricular                        | General Formas de pago para Matrícula/Postulación Online                                         |
|                                   | Direction Contado                                                                                |
| Comunicación                      | Instalaciones Contado Cheque Saldo                                                               |
| Reportes                          | Configuración Banco                                                                              |
|                                   | Datos médicos   PAC (Banco Chile) PAC (Banco Sotiabank) PAC (Banco Italia) PAC (Banco Santander) |
| Administración                    | Calendario   Cuponera (Banco Scotlabank)                                                         |
| Configuración de centro           | Tratamiento Tarjeta                                                                              |
| Mi agenda                         | Emails a persona PAT                                                                             |
| Usuarios +<br>Parfilas/narmisos + | Cuentas Padres                                                                                   |
| Configuración de                  | Matricula Online                                                                                 |
| institución                       | Forma de pago                                                                                    |
| Cuadro de mandos                  | Outos Libres                                                                                     |
| Textos Legales                    | Configuración SIGE                                                                               |
|                                   | Dominio Provecdor                                                                                |
| Recaudación                       |                                                                                                  |
| ***                               |                                                                                                  |
|                                   |                                                                                                  |
|                                   | Acerca de Alexía 🕫 Educana 🔍 🤡 Ayuda                                                             |

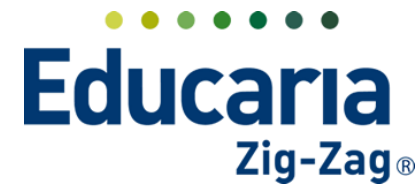

![](_page_12_Picture_1.jpeg)

#### 3. CONFIGURACIÓN DE DOCUMENTACIÓN

En este paso podemos configurar el contrato y constancia de proceso de Matricula Online.

#### Ingrese a Menú > Administración > Configuración de centro > Datos > Configuración

| Alexia 🔕                | C Educario Zig Zag Puncionario                                                                                                    | G        |
|-------------------------|----------------------------------------------------------------------------------------------------|----------|
| orisión General         | Inicio > Centro > DATA                                                                                                    | ob       |
| Filiación               | Datos         Estructura educativa         Ajustes         Agenda         Marcos horarios         Cuentas de email         Documentos |          |
| Estructura educativa    | Grabar O Los campos marcados con asterisco (*) son oblig                                                                              | gatorios |
| 會 Curricular            | General Curso escolar activo : 2024                                                                                                   |          |
| 👥 Comunicación          | Instalaciones Idioma por defecto : Español (Chi 🔻 🜒                                                                                   |          |
| Reportes                | Configuración<br>Los médicos                                                                                                    |          |
| Administración          | Calendario Traspasar incidencias Vúm. incidenc 0                                                                                      |          |
| Configuración de centro | Tratamiento Heredar incidencia de as Ninguno 🔻 💿                                                                                      |          |
| Mi agenda               | Emails a persona Código de barras de los Seleccionar - 🔻 💿                                                                            |          |
| Perfiles/permisos +     | Cuentas Padres Modelo voucher: - Seleccionar-                                                                                         |          |

Seleccionar el modelo de la documentación según el colegio y grabar; cada colegio utiliza distinta documentación.

|          |                                |                      | 4                   | J |
|----------|--------------------------------|----------------------|---------------------|---|
| late     | Inicio > Centro > Colegio Demo |                      | < >                 |   |
| <i>Q</i> | Ficha Centro Colegio Demo      |                      |                     |   |
|          |                                | Seleccionar - 🔻      |                     |   |
|          | Tercera :                      | Seleccionar - 🔻      |                     |   |
|          | Modelos de impresión cont      | figurables           |                     |   |
|          | Modelo boleta exenta :         | - Seleccionar -      |                     | T |
|          | Modelo boleta afecta :         | - Seleccionar -      |                     | • |
|          | Modelo recibo :                | - Seleccionar -      |                     |   |
|          | Ficha de pre-matrícula:        | SXXI - Ficha Alumno  | Quillota (SXXI - Fi | 🔻 |
|          | Autorización Preinscripción:   | - Seleccionar -      |                     |   |
|          | Contrato familiar:             | Contrato Cumbres     | k Familia (Copia d. |   |
|          | Pagaré:                        | - Seleccionar -      |                     |   |
|          | Mandato PAC:                   | - Seleccionar -      |                     |   |
|          | Constancia postulación online: | Postulación DS Villa | rrica (Copia de Po  | 🔻 |
|          | Constancia matrícula online:   | Contrato SIP 2021 B  | TIMAT (Contrato_    | 💌 |
|          | Ficha Matrícula:               | - Seleccionar -      |                     | • |
|          | Autorización Matrícula:        | - Seleccionar -      |                     |   |

La creación del contrato o los ajustes que este requiera puede solicitarlos al correo de ayuda@educaria.cl con un tiempo estimado de mínimo dos semanas de anticipación.

#### 4. PLANTILLA Y NOTIFICACIÓN

En este paso podemos crear una plantilla y configurar la notificación automática, para que se envíe al apoderado al finalizar el proceso.

![](_page_13_Picture_0.jpeg)

![](_page_13_Picture_1.jpeg)

#### PLANTILLA

Ingrese al Menú > Comunicación > Plantillas Comunicaciones > Añadir Nuevo > Plantilla Comunicaciones

![](_page_13_Picture_4.jpeg)

Configurar la plantilla para el proceso de Matrícula Online.

En la opción tipo seleccionar matrícula online, en la descripción colocarle un nombre a la plantilla.

| Nuevo Añade               | as de correo electrónico Y Nueva plantilla de comunicaciones<br>e solo los datos máis importantes |
|---------------------------|---------------------------------------------------------------------------------------------------|
| Plantillas dadas de alta: | (i) • Ver todos • • • • • • • • • • • • • • • • • • •                                             |
| General                   |                                                                                                   |
| Tipo:                     | Matrícula Online 🛛 👻                                                                              |
| Descripción:              | Matrícula Online *                                                                                |
| Asunto:                   | 1 · · · · · · · · · · · · · · · · · · ·                                                           |
| Cuerpo:                   | /·                                                                                                |
|                           |                                                                                                   |
|                           |                                                                                                   |
|                           |                                                                                                   |
|                           |                                                                                                   |
|                           | Guardar y completar datos Guardar y añadir otro                                                   |

Asunto: título del comunicado y/o email que se enviará de manera automática.

| Nuevo Añade               | solo los datos más importa | va plantilla de comun<br>ntes | icaciones |                           |                                        |
|---------------------------|----------------------------|-------------------------------|-----------|---------------------------|----------------------------------------|
| Plantillas dadas de alta: | 0) 🔷 Ver todos             |                               |           | () Los campos marca       | dos con asterisco (*) son obligatorios |
| General                   |                            |                               |           |                           |                                        |
| Tipo:                     | Matrícula Online           | <b>*</b> *                    |           |                           |                                        |
| Descripción:              | Matrícula Online           |                               | •         |                           |                                        |
| Asunto:                   |                            | /                             |           |                           |                                        |
| Cuerpo:                   |                            |                               |           |                           | 10                                     |
|                           |                            |                               |           |                           |                                        |
|                           |                            |                               |           |                           |                                        |
|                           |                            |                               |           |                           |                                        |
|                           |                            |                               |           |                           |                                        |
|                           |                            |                               |           | Guardar y completar datos | Guardar y añadir otro                  |

Puede seleccionar diferentes variables para el asunto de la plantilla. Con estas variables le indicará al sistema que muestre alguna información en particular, por ejemplo, centro.nombre, para que se refleje el nombre del colegio; alumnos.nombre, para que se refleje el nombre del alumno que realiza el proceso; familia.nombre, para que se refleje el nombre dela familia; sistema\_fecha, para que refleje la fecha actual.

![](_page_14_Picture_0.jpeg)

![](_page_14_Picture_1.jpeg)

| Editar asunto del         | correo electrónico |      |
|---------------------------|--------------------|------|
| Sistema_Fecha             | v nsertar          |      |
|                           | ٩                  |      |
| Sistema_Fecha             |                    |      |
| Destinatario.Nombre       |                    |      |
| Destinatario.Sexo         |                    |      |
| Proceso_Fechalnicio       |                    |      |
| Proceso_FechaFinalizacion |                    |      |
| Centro.Nombre             |                    | - 11 |
| Centro.Telefono1          |                    |      |
| Centro.Telefono2          |                    |      |
| Centro.Email              |                    |      |
| Centro.Url                | •                  |      |
|                           |                    |      |
|                           | Aceptar Cancela    | ar   |

Cuerpo, contenido del mensaje.

| Nuevo Añade                                 | as de correo electrónico > Nue<br>e solo los datos más importa | va plantilla de comunicacion<br>ntes | ones |                           |                                         |
|---------------------------------------------|----------------------------------------------------------------|--------------------------------------|------|---------------------------|-----------------------------------------|
| Plantillas dadas de alta:                   | (0) • Ver todos                                                |                                      |      | Los campos marca          | ados con asterisco (*) son obligatorios |
| General<br>Tipo:<br>Descripción:<br>Asunto: | Matrícula Online<br>Matrícula Online                           | <ul><li>▼*</li><li></li></ul>        | ·    |                           |                                         |
| Cuerpo:                                     |                                                                |                                      |      |                           |                                         |
|                                             |                                                                |                                      |      | Guardar y completar datos | Guardar y añadir otro                   |

En el cuerpo del mensaje podrá agregar imágenes, elegir formato y fuente, y agregar variables. Las variables que encontrará acá para seleccionar son las mismas que en el paso anterior.

| Editar cuerpo del o       | correo electrónico  |                           |   |  |
|---------------------------|---------------------|---------------------------|---|--|
| Destinatario.Nombre       | ▼ Insertar          |                           |   |  |
|                           | ର୍ ୫୫୮- ୧୦୦ ବର୍ 🍽 🛙 | 🖬 💷 🗮 Ω 🔀 😡 Fuente HTML   | 6 |  |
| Sistema_Fecha             |                     |                           |   |  |
| Destinatario.Nombre       | 74   77   = = -     | = =                       |   |  |
| Destinatario.Sexo         | uente 👻 Tamaño      | - <u>A</u> - <b>A</b> - ? |   |  |
| Proceso_Fechalnicio       |                     |                           |   |  |
| Proceso_FechaFinalizacion |                     |                           |   |  |
| Centro.Nombre             |                     |                           |   |  |
| Centro.Telefono1          |                     |                           |   |  |
| Centro, l'eletono2        |                     |                           |   |  |
| Centro.Email              |                     |                           |   |  |
| centro.on                 | ÷                   |                           |   |  |
|                           |                     |                           |   |  |
|                           |                     |                           |   |  |
|                           |                     |                           |   |  |
|                           |                     |                           |   |  |
|                           |                     |                           |   |  |
|                           |                     |                           |   |  |
|                           |                     |                           |   |  |
|                           |                     |                           |   |  |
|                           |                     |                           |   |  |
|                           |                     |                           |   |  |
|                           |                     |                           |   |  |
|                           |                     |                           |   |  |
|                           |                     |                           |   |  |

Teléfono de contacto: +562 25856996 correo: ayuda@educaria.cl

![](_page_15_Picture_0.jpeg)

![](_page_15_Picture_1.jpeg)

Finalmente, "Guardar y completar datos", realizado este proceso la plantilla estará disponible al hacer envío automático.

| Inicio > Plantilla           Nuevo Añade | as de correo electrónico > Nueva plantilla de comunicaciones<br>2 solo los datos más importantes |
|------------------------------------------|--------------------------------------------------------------------------------------------------|
| Plantillas dadas de alta: (              | (0) • Ver todos • Los campos marcados con asterisco (*) son obligatorios                         |
| General                                  |                                                                                                  |
| Tipo:                                    | Matrícula Online                                                                                 |
| Descripción:                             | Matrícula Online *                                                                               |
| Asunto:                                  | /•                                                                                               |
| Cuerpo:                                  | ······································                                                           |
|                                          |                                                                                                  |
|                                          |                                                                                                  |
|                                          |                                                                                                  |
|                                          |                                                                                                  |
|                                          |                                                                                                  |
|                                          | Guardar y completar datos Guardar y añadir otro                                                  |

#### NOTIFICACIÓN

Ingrese al Menú > Comunicación > Notificaciones > Automáticas > Añadir nuevo > Matrícula Online

![](_page_15_Picture_6.jpeg)

Configure la notificación; seleccionando evento y activando la notificación, luego clickear sobre PASO 2.

|       | Inicio > Notificaciones automáticas > Configurar Matrícula Online |
|-------|-------------------------------------------------------------------|
| ~     | Configurar notificación                                           |
| Co    | onfigurar                                                         |
| Tipo: | Matrícula Online                                                  |
| Even  | ito: Validar cargos                                               |
| Activ | vada: 🗌 Activada 🚽 🔤                                              |
|       | PASO2                                                             |
|       |                                                                   |

![](_page_16_Picture_0.jpeg)

![](_page_16_Picture_1.jpeg)

En este paso, debe seleccionar la plantilla previamente creada y la cuenta de correo desde la cual se enviará este correo.

| Priorida  | d | Formato            |      |           |       |          | Edición            |        |
|-----------|---|--------------------|------|-----------|-------|----------|--------------------|--------|
| Principal | • | CORREO ELECTRÓNICO | Plan | ntilla    | ۷     | Reducido | Matricula online . | 10 Q 4 |
|           |   |                    |      | 🕞 Op      | iones | de envío |                    |        |
|           |   |                    |      | Cuenta    | GS    | uite     |                    |        |
|           |   |                    |      | Prioridad | l: No | rmal 🔻   |                    |        |

#### **5. TEXTOS LEGALES**

Configurar los textos legales que se visualizarán en el formulario de Matrícula Online.

**Ingrese al Menú > Administración > Textos Legales >** Configurar informativo matrícula online según lo requerido por el colegio.

| Alexia 🔊                                                 |                                                                                                    |
|----------------------------------------------------------|----------------------------------------------------------------------------------------------------|
| 🟫 Visión General                                         | Inicio > Textos legales           Textos legales         Modifica los textos legales que se cargan en diferentes pantallas                                                                                                    |
| Filiación                                                | 😝 Guardar                                                                                                    |
| Estructura educativa                                     | General                                                                                                    |
| 🐑 Curricular                                             | Seleccionar texto: - Seleccionar - Descripción:                                                                                                    |
| Q Comunicación                                           | Textos matriculas online 6                                                                                                    |
| Reportes                                                 | Texto formularios post Texto formularios post Texto informativo error reserva de plaza                                                                                                    |
| Configuración de centro<br>Mi agenda                     | Textos actualización data: Texto informativo error monosidad<br>resto informativo error prematriculas<br>terror actualización de plazas por clase alcanzado/superado<br>Texto verificar dicumentación Textos                                                                                                    |
| Usuarios +<br>Perfiles/permisos +                        | Texto en HTML Texto que aparecerá cuando el proceso de Matrícula Online aún esté pendiente 🔹                                                                                                    |
| Configuración de<br>institución                          |                                                                                                    |
| Indicadores de uso<br>Cuadro de mandos<br>Textos Legales | BY A [V] to relate the line of the line of the set of the set of t |

En la medida que se selecciona alguno de los textos, en el campo descripción, se presenta una breve explicación de lo que hace referencia el texto seleccionado y en la parte inferior puede incluir el mensaje que se observará en el proceso de matrícula online relacionado con el tipo de texto. Debe marcar el botón guardar para que el texto quede activo para el proceso de matrícula online.

![](_page_17_Picture_0.jpeg)

## Alexia 🔊

| 🛱 Gua    | ardar eral                                                                                                    | _ 1         |              |                                                                                                    |
|----------|----------------------------------------------------------------------------------------------------|-------------|--------------|----------------------------------------------------------------------------------------------------|
| l        | Seleccionar texto: Textos de introducción                                                                                                    | V           | Descripción: | Texto que se presenta en la cabecera de la página del<br>formulario de matrícula online. Este texto debería ser<br>introductorio al proceso que realizarán los padres. |
| Textos   | matriculas online : 🔵 Genérico colegio 🌖 Alumno 💿 Informativ                                                                                                    | o           |              |                                                                                                    |
| Textos f | ormularios post 🔘 Informativo                                                                                                    |             |              |                                                                                                    |
| Textos a | actualización dat 💿 Informativo                                                                                                    |             |              |                                                                                                    |
|          | Idioma : 💿 Español (Chile) 💿 Inglés 💿 Aleman                                                                                                    |             |              |                                                                                                    |
| Text     | to en HTML                                                                                                    |             |              |                                                                                                    |
| ×        | 6 6 6 4 + <b>5</b> • • • • • •                                                                                                    |             | Fuente HTM   |                                                                                                    |
| В        | $I  \mathbf{S} \mid I_{\mathbf{x}} \mid \stackrel{\scriptscriptstyle \mathrm{I}}{\scriptscriptstyle \mathrm{I}} \coloneqq \stackrel{\scriptscriptstyle \mathrm{I}}{\scriptscriptstyle \mathrm{I}} \mid \stackrel{\scriptscriptstyle \mathrm{I}}{\scriptscriptstyle \mathrm{I}} \stackrel{\scriptscriptstyle \mathrm{I}}{\scriptscriptstyle \mathrm{I}} \mid \stackrel{\scriptscriptstyle \mathrm{I}}{\scriptscriptstyle \mathrm{I}} \stackrel{\scriptscriptstyle \mathrm{I}}{\scriptscriptstyle \mathrm{I}} \mid \mathbf{\mathcal{I}} \mid \mathbf{\mathcal{I}} \mid \stackrel{\scriptscriptstyle \mathrm{I}}{\scriptscriptstyle \mathrm{I}} \equiv \stackrel{\scriptscriptstyle \mathrm{I}}{\scriptscriptstyle \mathrm{I}} \mid E$ | ilo - Forma | to - Fuente  | - Tamaño - <u>A</u> - M- ?                                                                                                    |
|          |                                                                                                    |             |              |                                                                                                    |

Además de estos, dentro de los textos legales hay unos puntos genéricos que puede o no incluir el colegio en el proceso con la finalidad que el apoderado marque su conformidad con ellos. Estos son el reglamento interno del colegio y las condiciones legales, esta última, puede ser un borrador del contrato de prestación de servicio. Para ello, debe seleccionar en los textos legales la opción genérico colegio e incluir en cada uno la información correspondiente.

| Inicio > Textos le           Textos legales                                                                   | gales<br>Modifica los textos legales que se cargan en diferentes pantallas                                                                                                    |
|----------------------------------------------------------------------------------------------------|----------------------------------------------------------------------------------------------------|
| 🛱 Guardar                                                                                                    |                                                                                                    |
| General                                                                                                    |                                                                                                    |
| Seleccionar texto:                                                                                            | - Seleccionar - Descripción:                                                                                                    |
| Textos matriculas online :<br>Textos formularios pos<br>Textos actualización dat<br>Idioma :<br>Texto en HTML | I exto informativo de documentos a adjuntar en el proceso de postulacion online<br>Informativo Actualización de Datos<br>Textos de introducción<br>Genérico colegio<br>Información v Condiciones Económicas del Colegio<br>Reglamento interno<br>Condiciones legales<br>Política de recaudación y cobranza<br>Alumno<br>Condiciones legales |
| >>                                                                                                    | ← →   <sup>4</sup> 6 <sup>-</sup>   ∞ ∞ ℝ   □ □ □ ⊞ Ξ Ω   Σ   ⊙ Fuente HTML   ⊕  <br>]= :=   4≣ 4≣   22   ≧ Ξ Ξ   Estio -   Formato -   Fuente -   Tamaño -   <u>A</u> - ⊠-   ?                                                                                                    |
|                                                                                                    |                                                                                                    |

Debe marcar guardar para que la información incluida se refleje en el proceso de matrícula online.

![](_page_18_Picture_0.jpeg)

### Alexia 🔊

• Gestión • Comunicación • Integración

|             | Inicio > Textos legales                                                          |
|-------------|----------------------------------------------------------------------------------|
| <b>*</b> ?? | Textos legales Modifica los textos legales que se cargan en diferentes pantallas |
| Cuaro       |                                                                                  |
| Lt Cloare   |                                                                                  |
| Genera      | al                                                                               |
| Se          | eleccionar texto: Reglamento interno V Descripción: Reglamento general           |
| Textos ma   | atriculas online : 💿 Genérico colegio 🔘 Alumno 🔘 Informativo                     |
| Textos form | mularios post 🔘 Informativo                                                      |
| Textos actu | ualización dat 🍥 Informativo                                                     |
|             | Idioma : 💿 Español (Chile) 💿 Inglés 💿 Aleman                                     |
| Texto e     | en HTML                                                                          |
| XC          | 🗅 🛱 🛱 👾 →   ອγ-  🚥 🚌 🏴   🖬 📰 🇮 Ξ Ω   💥   🕑 Fuente HTML   👼                       |
| BI          | [ <b>5</b>   <i>I</i> <sub>x</sub>   ﷺ ∷   □ □ □ □ □ □ □ □ □ □ □ □ □ □ □ □ □ □   |
|             |                                                                                  |
| _           |                                                                                  |
|             |                                                                                  |
|             |                                                                                  |

Cuando el apoderado se encuentre realizando el proceso de matrícula online, esta información la visualizará en el paso documentos y deberá marcar la conformidad y autorización.

![](_page_18_Picture_5.jpeg)

#### 6. ACTIVACIÓN MATRICULA ONLINE

Ingrese al Menú > Recaudación > Empresas > seleccionar empresa > Datos > Configuración > Activar cargos provisorios en matrícula online

Este paso hace que los conceptos creados para matricula online sean activados

| Alexia 🔊                      | X Q D S Collego Models Secretario 1706 prueb.                                                                                                    | G   |
|-------------------------------|----------------------------------------------------------------------------------------------------|-----|
|                               | Inicio > Empresa > [jardin Infanti]                                                                                                    |     |
| Estructura educativa          | Datos         Conceptos         Documentos                                                                                                    |     |
| Curricular.                   | Grabar     O Los campos marcados con asterisco (*) son obligatori                                                                                                    | ios |
| Reportes                      | General Generar cargos                                                                                                    |     |
|                               | Configuración Activar cargos provisorios en matrícula online 7                                                                                                    |     |
| Recaudación                   | Pago Online  Uertas  La configuración seleccionada para los avisos de cobro o facturas, será usada tanto para la generación de careos relacionados a Matrícula Online, si se encuentra activada de manera explícita, así como                                                                                                    |     |
| Titulares +                   | Series tomada por defecto para el resto de los procesos de generación de cargos.                                                                                                    |     |
| Empresas +                    | Datos Libres Facturas :                                                                                                    |     |
| Generar cargos                | Generar una factura por concepto     Generar una factura compacta     Generar una factura compacta     Generar factura                                                                                                    |     |
| Facturas<br>Control de cobros | two general in accurate      The second second |     |
| Cheques<br>Boletas            | <ul> <li>Descuentos a Pesos</li> <li>Suma en UF</li> </ul>                                                                                                    |     |

Teléfono de contacto: +562 25856996 correo: ayuda@educaria.cl

![](_page_19_Picture_0.jpeg)

![](_page_19_Picture_1.jpeg)

#### **CONFIGURACIÓN DE CONCEPTOS**

La configuración del concepto de matrícula para alumnos antiguos se puede generar en el ejercicio actual o en el ejercicio siguiente, todo depende donde el Colegio le quiere generar. Con respecto al concepto de matrícula para alumnos nuevos este debe configurarse en el ejercicio siguiente para su correcta generación en el proceso de matrícula online.

### Ingrese al Menú > Recaudación > Empresas > seleccionar empresa > Conceptos > Añadir nuevo > Nuevo

| Alexia 🔊                        |                                                   | Q 🗐 🕚 🏦 🚾 DEMO DEMO COLEGIO DEMO.  |
|---------------------------------|---------------------------------------------------|------------------------------------|
| vision General                  | Inicio > Empresas > empresa                       | <b>D</b>                           |
| Filiación                       | Picha Empresa empresa Datos Documentos Documentos |                                    |
| Estructura educativa            | + Añadir nuevo - 💼 🔯                              | 🖌 Resaltar texto                   |
| 襘 Curricular                    | 0 Nuevo Orden Reducido Nor                        | mbre(s) Tipo cargo Moneda Negativo |
| 🙊 Comunicación                  | Ejercicio Martino C                               |                                    |
| Reportes                        | Nombre(s)                                         |                                    |
| Ndministración                  | Contiene V ÷                                      |                                    |
| Recaudación                     | Reducido                                          |                                    |
| Periodos +                      | Contiene  Página 1 de 1                           | Mostrando 1 a 8 de 8 elementos     |
| Empresas +<br>Cargos detallados | Tipo cargo<br>Todos 💌                             |                                    |

Debe completar los campos requeridos como obligatorios.

| Concepto          |             |     |    |                                                                            | × |
|-------------------|-------------|-----|----|----------------------------------------------------------------------------|---|
|                   |             |     |    | <ol> <li>Los campos marcados con asterisco (*) son obligatorios</li> </ol> |   |
| Reducido:         | МО          | *   |    |                                                                            |   |
| Nombre(s):        | Matrícula 2 | 025 | *  |                                                                            |   |
| Ejercicio:        | 2024        |     |    |                                                                            |   |
| Empresa:          | FUNDACIO    | N   |    |                                                                            |   |
| Tipo de concepto: | Matrícula   |     |    |                                                                            |   |
| Tipo cargo:       | Manual      |     | ▼* |                                                                            |   |

Para aquellos colegios que generan boleta posterior al proceso de matrícula online, deben marcar el check en la opción documentos, no incluir en documentos tributarios. De esta forma, se generarán solo recibos de pago.

![](_page_20_Picture_0.jpeg)

![](_page_20_Picture_1.jpeg)

| General Orden: 6  | *           |                                                    |
|-------------------|-------------|----------------------------------------------------|
| Moneda: Peso      | chileno 🔻   |                                                    |
| Signo: 🗌 ¿Negativ | <i>i</i> o? | Documentos: 🗌 No incluir en documentos tributarios |
| IVA:              | ▼           | 1                                                  |
| Agrupación:       |             | Categoría:                                         |
| Cuenta contable:  |             |                                                    |
| Texto:            |             |                                                    |
|                   |             |                                                    |
|                   |             | li                                                 |

El recibo debe ser configurado en el módulo administración, configuración de centro, opción configuración en el campo modelo recibo.

| Alexia 🔊                | Q =                                                                                | COLEGIO DEMO.                                          |
|-------------------------|------------------------------------------------------------------------------------|--------------------------------------------------------|
|                         | Inicio > Centro > COLEGIO DEMO.                                                    |                                                        |
| Yisión General          | Ficha Centro COLEGIO DEMO.                                                         | 🔕 Email 🛛 戫 Comunicado                                 |
| Filiación               | Datos Estructura educativa Ajustes Agenda Marcos horarios Cuentas de email Documen | tos                                                    |
| Estructura educativa    | Grabar                                                                             | Los campos marcados con asterisco (*) son obligatorios |
| Turricular              | General Curso escolar activo : 2022 💌 *                                            |                                                        |
| 🙊 Comunicación          | Instalaciones Idioma por defecto : Español (Chi 🔻 🕈                                |                                                        |
| Reportes                | Configuración Detos médicos Incidencias                                            |                                                        |
| Administración          | Calendario Traspasar incidencias : Hora 🗸 Hora de corte: 16:44 🌲 👔                 |                                                        |
| Configuración de centro | Tratamiento Heredar incidencia de asisten Total 🔻 📀                                |                                                        |
| Mi agenda               | Emails a persona<br>Código de barras de los alum RUT 🔻 🕈                           |                                                        |
| Perfiles/permisos +     | Cuentas Padres Modelo voucher: Tirket de atr                                       |                                                        |
| Configuración de        | Matrícula Online                                                                   |                                                        |
|                         | Modelos de impresión configurables                                                 |                                                        |
|                         | Modelo boleta exenta : Seleccionar -                                               | •                                                      |
|                         | Modelo boleta afecta : Seleccionar -                                               | •                                                      |
|                         | Modelo recibo : Recibo1 (Recibo)                                                   | •                                                      |
|                         | Ficha de pre-matrícula: - Seleccionar -                                            | •                                                      |
|                         | Autorización Preinscripción: - Seleccionar -                                       | •                                                      |
|                         | Contrato familiar: - Seleccionar -                                                 | •                                                      |
|                         | Pagaré: DSC Contrato 2023 (DSC Contrato.20                                         | •                                                      |
|                         | Mandato PAC: - Seleccionar -                                                       |                                                        |

Constancia postulación online: DSTEMI - Autorización DS Temuco (DS... 🔻

![](_page_21_Picture_0.jpeg)

![](_page_21_Picture_1.jpeg)

Continuando con la configuración del concepto, en la opción mora, si el cargo va a repercutir en la mora, puede determinarle los días de prórroga que se le va a dar para que el apoderado pueda realizar el proceso de matrícula online.

| MORA                      |   |  |  |
|---------------------------|---|--|--|
| ¿Repercute en la mora?: 🗹 | 8 |  |  |
| Días prórroga:            | * |  |  |
|                           |   |  |  |

Todos los conceptos para incluir en el proceso de matrícula online, debe activarlos en la opción "Activar para matrícula online". De igual forma, puede indicar si los cargos generados a partir de este concepto es obligatorio que estén pagados para que el proceso quede finalizado.

| Matrícula Online                                                                                                    |
|----------------------------------------------------------------------------------------------------|
| Activar para Matrícula Online                                                                                                    |
| _ ¿Es optativo? 🤊                                                                                                    |
| 🗹 ¿El pago es obligatorio para finalizar el proceso? 🛛 🥐 🚃                                                                                                    |
| 🗌 ¿El concepto es periódico? 🧃                                                                                                    |
| En caso de activar esta opción, el concepto se generará en el proceso de Matricula Online que realicen los padres para<br>la renovación de las matriculas de sus hijos. Pueden indicar si es opcional (no se le asignará el concepto) o si es de pago<br>obligatorio para que se pueda confirmar la matricula y también si el concepto genera un cargo por período o sólo un<br>cargo (no periódico). |

#### **CONFIGURACIÓN DE PRECIOS PARA EL CONCEPTO**

Podrá crear distintos precios asociados al mismo concepto, por ejemplo; precios distintos según tipo de enseñanza o curso.

Recaudación > Empresas > seleccionar empresa > Conceptos > seleccionar concepto > Precios > Añadir nuevo

En la pestaña Conceptos, seleccione el concepto a modificar.

| 🏫 Visión General                                       | Inicio > Empresas           Ficha Empresa | >          |          |                |            |                   |          |
|--------------------------------------------------------|-------------------------------------------|------------|----------|----------------|------------|-------------------|----------|
| Filiación                                              | Datos Conceptos                           | Documentos |          |                |            |                   |          |
| Estructura educativa                                   | + Añadir nuevo -                          | <b>₩</b>   |          |                |            |                   | 🖌 Res    |
| 👚 Curricular                                           | Filtrar los resultados                    | Orden 🔺    | Reducido | Nombre(s)      | Tipo cargo | Moneda            | Negativo |
| 🙊 Comunicación                                         | Ejercicio                                 | 26         | MAT2025  | MATRICULA 2025 | Manual     | Peso chileno (\$) |          |
| Reportes                                               | Nombre(s)                                 |            |          | •              |            |                   |          |
| Administración                                         | r                                         |            |          |                |            |                   |          |
| Recaudación<br>Titulares +<br>Periodos +<br>Empresas + | Reducido<br>Contiene V<br>Tipo cargo      |            | Pá       | igina 1 de 1   |            |                   | Mostrand |
| Cargos detallados                                      | Todos                                     |            |          |                |            |                   |          |

![](_page_22_Picture_0.jpeg)

![](_page_22_Picture_1.jpeg)

Ingrese a la pestaña precios y seleccione Añadir nuevo, nuevo.

| Inicio > Empresa:       Ficha Concepto MATR | 26 - MATRICULA 2025 -<br>ICULA 2025 | MAT2025   |       |         |       |       |
|---------------------------------------------|-------------------------------------|-----------|-------|---------|-------|-------|
| Datos Precios Descuer                       | ntos                                |           |       |         |       |       |
| + Añadir nuevo - // (<br>Ö Nuevo            | Crit                                | erios     | Atrib | putos   |       |       |
| Copiar Seleccionado                         | Tipo                                | Colectivo | Orden | Importe | ENE 📮 | MAR 📮 |
| Igual                                       |                                     |           |       |         |       |       |

Al presionar en "Nuevo", se nos abrirá esta ventana donde debe completar los campos obligatorios.

|           |                                     |                     |                 |                       | Secretaria i rao pra | ~~~~ |
|-----------|-------------------------------------|---------------------|-----------------|-----------------------|----------------------|------|
| Precio    |                                     |                     |                 |                       |                      |      |
|           |                                     |                     | Los campos marc | ados con asterisco (* | *) son obligatorios  | ^    |
| General   |                                     |                     |                 |                       |                      |      |
| Tipo:     | - Seleccionar -                     | *                   |                 |                       |                      | I    |
| Orden:    | *                                   |                     |                 |                       |                      | I    |
| Periodos: | <ul> <li>Aplicar a todos</li> </ul> | Asignación manual * |                 |                       |                      | I    |
| Monto:    | \$                                  | * ? 🛛 Aplicar       |                 |                       |                      | I    |
|           |                                     |                     |                 |                       |                      | I    |
| Mar:      | \$                                  | Abr:                | \$              |                       |                      |      |
| May:      | \$                                  | Jun:                | \$              |                       |                      |      |
| Jul;      | \$                                  | Ago:                | \$              |                       |                      |      |
| Sep:      | \$                                  | Oct:                | \$              |                       |                      |      |
| Nov:      | \$                                  | Dic;                | \$              |                       |                      | -    |
|           |                                     |                     | Guardar         | v cerrar Gua          | rdar v añadir otro   |      |
|           |                                     |                     | Cuarda          | Gua                   |                      |      |

Primero definir el tipo de precio. Existen distintas opciones que nos permiten definir precios bajo criterios como, por ejemplo, por enseñanza, grado o nivel, curso y alumno en específico.

| Precio    |                                 |                 |                                                        | ×  |
|-----------|---------------------------------|-----------------|--------------------------------------------------------|----|
| General   |                                 |                 | Los campos marcados con asterisco (*) son obligatorios |    |
| Tipo:     | - Seleccionar -                 |                 |                                                        |    |
| Orden:    | C                               | 2               |                                                        |    |
| Periodos: | Todos los alumnos               | manual *        |                                                        |    |
| Monto:    | Pre-matrícula                   | + Aplicar       |                                                        |    |
|           | Grado                           |                 |                                                        |    |
| Ene       | Curso<br>A partir de puevo bijo | Feb- s          |                                                        |    |
| Mar:      | Primer hijo                     | Abr: s          |                                                        |    |
| May:      | Último hijo<br>Dato libre       | v lun: s        |                                                        |    |
|           | e                               | - јон; <b>с</b> |                                                        |    |
| jui:      | 5                               | Ago: S          |                                                        |    |
| Sep:      | s                               | Oct: s          |                                                        |    |
| Nov:      | \$                              | Dic: \$         |                                                        |    |
|           |                                 |                 |                                                        |    |
|           |                                 |                 |                                                        |    |
|           |                                 |                 | Guardar y cerrar Guardar y añadir otr                  | ro |

Teléfono de contacto: +562 25856996 correo: ayuda@educaria.cl

![](_page_23_Picture_0.jpeg)

![](_page_23_Picture_1.jpeg)

Especifique el monto. Si se desea aplicar a todos los periodos, puede presionar aplicar, o si prefiere puede ir indicando los montos para los periodos manualmente.

| Precio  |           |                                     |            |           |    |            |                  |                              | *    |
|---------|-----------|-------------------------------------|------------|-----------|----|------------|------------------|------------------------------|------|
|         |           |                                     |            |           |    | 🌗 Los camp | oos marcados con | asterisco (*) son obligatori | ios  |
| General |           |                                     |            |           |    |            |                  |                              |      |
|         | Tipo:     | - Seleccionar -                     | •          | e         |    |            |                  |                              |      |
|         | Orden:    | 0 *                                 |            |           |    |            |                  |                              |      |
|         | Periodos: | <ul> <li>Aplicar a todos</li> </ul> | Asignación | manual 🖌  |    |            |                  |                              |      |
|         | Monto:    | s                                   |            | + Aplicar |    |            |                  |                              |      |
|         |           |                                     |            | - represe |    |            |                  |                              |      |
|         | Ene;      | \$                                  |            | Feb;      | s  |            |                  |                              |      |
|         | Mar:      | \$                                  |            | Abr:      | s  |            |                  |                              |      |
|         | May:      | \$                                  |            | Jun:      | S  |            |                  |                              |      |
|         | Jul:      | \$                                  |            | Ago:      | \$ |            |                  |                              |      |
|         | Sep:      | \$                                  |            | Oct:      | S  | _          |                  |                              |      |
|         | Nov:      | \$                                  |            | Dic:      | S  |            | -                |                              |      |
|         |           |                                     |            |           |    |            |                  |                              |      |
|         |           |                                     |            |           |    |            |                  |                              |      |
|         |           |                                     |            |           |    |            | Guardar y cerrar | Guardar y añadir             | otro |

Una vez aplicados los montos, puede presionar Guardar y Cerrar si no requiere agregar otro o de lo contrario, guardar y añadir otro.

| Precio  |           |                 |                 |            |    |              |                 |                      | *         |
|---------|-----------|-----------------|-----------------|------------|----|--------------|-----------------|----------------------|-----------|
|         |           |                 |                 |            |    | Los campos m | arcados con ast | erisco (*) son oblig | atorios   |
| General |           |                 |                 |            |    |              |                 |                      |           |
|         | Tipo:     | - Seleccionar - | •               | *          |    |              |                 |                      |           |
|         | Orden:    | •               |                 |            |    |              |                 |                      |           |
|         | Periodos: | Aplicar a tod   | os 💿 Asignaciór | n manual * |    |              |                 |                      |           |
|         | Monto:    | S               | 0 * ?           | 🛓 Aplicar  |    |              |                 |                      |           |
|         |           |                 |                 |            |    |              |                 |                      |           |
|         | Ene:      | S               |                 | Feb;       | s  |              |                 |                      |           |
|         | Mar:      | 5               |                 | Abr:       | s  |              |                 |                      |           |
|         | May:      | \$              |                 | Jun:       | S  |              |                 |                      |           |
|         | Jul:      | \$              |                 | Ago:       | \$ |              |                 |                      |           |
|         | Sep:      | 5               |                 | Oct:       | S  |              |                 |                      |           |
|         | Nov:      | \$              |                 | Dic:       | s  |              |                 |                      |           |
|         |           |                 |                 |            |    |              |                 |                      |           |
|         |           |                 |                 |            |    |              |                 |                      |           |
|         |           |                 |                 |            | -  | Guar         | dar y cerrar    | Guardar y aña        | adir otro |

Una vez presionado Guardar y cerrar, volverá a la ficha del concepto en donde podrá corroborar los montos aplicados a los periodos.

| Datos Precios         | Descuentos |           |        |         |            |       |                  |     |
|-----------------------|------------|-----------|--------|---------|------------|-------|------------------|-----|
| • Añadir nuevo 🔹      | / 🛍 🖳      |           |        |         |            |       | 🖌 Resaltar texto |     |
| iltrar los resultados |            | Criterios | Atribu | utos    |            |       |                  |     |
| Monto                 | Tipo       | Colectivo | Orden  | Importe | Ene 🗭      | Feb 🗭 | Mar 🗭            | Abr |
|                       | Enseñanza  | BÁSICA    | 20     |         | \$ 200.000 | \$ 0  | \$ 0             |     |
|                       |            |           |        |         |            |       |                  |     |
| Igual 🔻               | Enseñanza  | NMCH      | 20     |         | \$ 200.000 | 50    | 50               |     |

Teléfono de contacto: +562 25856996 correo: ayuda@educaria.cl

![](_page_24_Picture_0.jpeg)

![](_page_24_Picture_1.jpeg)

#### CREAR DESCUENTO RELACIONADO A UN CONCEPTO.

Ingrese al Menú > Empresas > Seleccione la empresa e ingrese en la pestaña conceptos.

| Alexia 🔊                                 |                                                             | Q         | COLEGIO DEMO.     | DEMO DEMO<br>Funcionario |
|------------------------------------------|-------------------------------------------------------------|-----------|-------------------|--------------------------|
| 🔎 Comunicación                           | Inicio > Empresas > empresa           Ficha Empresa empresa |           |                   |                          |
| Reportes                                 | Datos Conceptos Documentos                                  |           |                   |                          |
| Administración                           | 🕂 Añadir nuevo 🔹 💼 😫                                        |           | 1                 | Resaltar texto           |
| Recaudación<br>Titulares +<br>Periodos + | Filtrar los resultados  Ejercicio  2022                     | Nombre(s) | Tipo cargo Moneda | Negativo                 |
| Empresas +<br>Cargos detallados          | Nombre(s)                                                   |           |                   |                          |

Presionar en añadir nuevo, luego hacer clic en nuevo.

| Inicio > Empresas > emp           Ficha Empresa empresa | resa<br>ia     |           |            |        |               |
|---------------------------------------------------------|----------------|-----------|------------|--------|---------------|
| Datos Conceptos Docu<br>+ Añadir nuevo 👘 📧              | mentos         |           |            | R      | esaltar texto |
| Ö Nuevo                                                 | Orden Reducido | Nombre(s) | Tipo cargo | Moneda | Negativo      |
| Ejercicio 🔮 🗌                                           |                |           |            |        |               |

Se abrirá esta ventana, en donde debemos llenar los campos marcados con asterisco, definimos, el reducido, el nombre, tipo de concepto, en el cual seleccionaremos la opción descuento; y tipo de cargo.

| oncepto          |                            |   |                                                        |
|------------------|----------------------------|---|--------------------------------------------------------|
|                  |                            |   | Los campos marcados con asterisco (*) son obligatorios |
| Reducido         | DesHFun *                  |   |                                                        |
| Nombre(s)        | Descuento hijo funcionario |   | *                                                      |
| Ejercicio        |                            |   |                                                        |
| Empresa          | empresa                    |   |                                                        |
| Tipo de concepto | Descuento                  |   |                                                        |
| Tipo cargo       |                            | ٩ | *                                                      |
|                  | - Seleccionar -            |   |                                                        |
| General          | Escolaridad                |   |                                                        |
| Orden, 7         | Beca                       |   |                                                        |
| orden: /         | Multa                      |   |                                                        |
| Moneda           | Comedor                    |   |                                                        |
| C                | Transporte                 |   | No induit on desurrentes tributaries                   |
| Signo:           | Otros                      |   | No incluir en documentos tributarios                   |
|                  | Descuento                  |   |                                                        |

![](_page_25_Picture_0.jpeg)

# Alexia 🔊

Luego, seleccionaremos el tipo de cargo, el cual es en este caso descuento relacionado.

| Concepto          |                                                        | × |
|-------------------|--------------------------------------------------------|---|
|                   | Los campos marcados con asterisco (*) son obligatorios |   |
| Reducido:         | DesHFun *                                              |   |
| Nombre(s):        | Descuento hijo funcionario *                           |   |
| Ejercicio:        |                                                        |   |
| Empresa:          | empresa                                                |   |
| Tipo de concepto: | Descuento                                              |   |
| Tipo cargo:       | Manual 🔻 *                                             |   |
| Ganaral           |                                                        |   |
| General           | - Seleccionar -                                        |   |
| Orden: 7          | Manual                                                 |   |
| Moneda            | Ventas                                                 |   |
| worreda.          | Descuento relacionado                                  |   |
| Signo: 🗌 2        | Específico 🛛 👘 No incluir en documentos tributarios    |   |
| IVA:              |                                                        |   |
|                   | Guardar v errar Guardar v aðadir otr                   |   |
|                   |                                                        |   |

Luego debemos seleccionar el concepto padre, es decir el concepto con el cual estará relacionado el descuento.

| Los campos marcados con asterisco (*) son obligatorios      Reducido: DesHFun *      Nombre(s):     Seleccionar -      Empresa:     Tipo de concepto:     Tipo cargo:     Matricula | Concepto          |                                                       | × |
|----------------------------------------------------------------------------------------------------|-------------------|-------------------------------------------------------|---|
| Reducido: DesHFun * Nombre(s): Ejercicio: Empresa: Tipo de concepto: Tipo cargo: Matricula                                                                                          |                   | Los campos marcados con asterisco (*) son obligatorio | s |
| Nombre(s):                                                                                                    | Reducido:         | esHFun *                                              |   |
| Ejercicio: Empresa: Tipo de concepto: Tipo cargo: Matricula                                                                                                    | Nombre(s):        | ۹ *                                                   |   |
| Empresa:<br>Tipo de concepto:<br>Tipo cargo:<br>Matricula                                                                                                    | Ejercicio:        | Seleccionar -                                         |   |
| Tipo de concepto:<br>Tipo cargo: Matricula                                                                                                    | Empresa:          |                                                       |   |
| Tipo cargo: *                                                                                                    | Tipo de concepto: |                                                       |   |
|                                                                                                    | Tipo cargo:       | Atricula                                              |   |
| Concepto padrei - Seleccionar -                                                                                                    | Concepto padre:   | Seleccionar -                                         |   |

En el apartado general del concepto si está configurada la opción moneda en UF, el descuento relacionado debe estar configurado de igual forma.

| Orden: 6 | *           |                     |                      |
|----------|-------------|---------------------|----------------------|
| Moneda : | Unid. de fo | Unid. de fomento: 🗹 | Actualizar UF Diario |
|          |             |                     |                      |

Finalmente presionamos guardar y cerrar.

![](_page_26_Picture_0.jpeg)

### Alexia 🔊

• Gestión • Comunicación • Integración

| oncepto           |                                                                                                    |   |   |                                                        |
|-------------------|----------------------------------------------------------------------------------------------------|---|---|--------------------------------------------------------|
|                   |                                                                                                    |   |   | Los campos marcados con asterisco (*) son obligatorios |
| Reducido:         | DesHFun *                                                                                                    |   |   |                                                        |
| Nombre(s):        | Descuento hijo funcionario                                                                                     |   | × |                                                        |
| Ejercicio:        | And a second second second second second second second second second second second second second second second |   |   |                                                        |
| Empresa:          | empresa                                                                                                    |   |   |                                                        |
| Tipo de concepto: | Descuento                                                                                                    | • |   |                                                        |
| Tipo cargo:       | Descuento relacionado                                                                                          | • | * |                                                        |
| Concepto padre:   | Matricula                                                                                                    |   | * |                                                        |
| General           |                                                                                                    |   |   |                                                        |
| Orden: 1          | *                                                                                                    |   |   |                                                        |
|                   | Peso chileno 🔻                                                                                                 |   |   |                                                        |
| Moneda:           |                                                                                                    |   |   |                                                        |

Al presionar Guardar y cerrar volvemos a la ficha de empresa en la pestaña conceptos. Los descuentos se diferenciarán de los conceptos con el icono que se muestra en la imagen:

| Inicio > Empres     | as > empre | sa    |          |                            |                          |                   |                    |
|---------------------|------------|-------|----------|----------------------------|--------------------------|-------------------|--------------------|
| Ficha Empres        | a empresa  |       |          |                            |                          |                   |                    |
| atos Conceptos      | Docume     | entos |          |                            |                          |                   |                    |
| Añadir nuevo 🔹      | <b>1</b>   |       |          |                            |                          | 🖌 Re              | səltər texto       |
| trar los resultados |            | Orden | Reducido | Nombre(s)                  | Tipo cargo               | Moneda            | Negativo           |
| ercicio 🔗           |            |       |          |                            |                          |                   |                    |
| <b>•</b>            |            |       |          |                            |                          |                   |                    |
|                     |            |       |          |                            |                          |                   |                    |
| mbre(s)             |            |       |          |                            |                          |                   |                    |
| ontiene 🔻           |            |       |          |                            |                          |                   |                    |
|                     |            |       |          |                            |                          |                   |                    |
| educido             |            |       |          |                            |                          |                   |                    |
|                     |            | 6     | MO       | Matricula                  | Manual                   | Peso chileno (\$) |                    |
| Lontiene            | <b>*</b>   | 1     | DesHFun  | Descuento hijo funcionario | Descuento<br>relacionado | Peso chileno (\$) |                    |
|                     |            |       |          | Página 1 de 1              |                          | Mostrando 1       | a 9 de 9 elementos |
| po cargo            |            |       |          |                            |                          |                   |                    |
| fodos 🔻             |            |       |          |                            |                          |                   |                    |

cio > Empresas > empresa Ficha Empresa empresa Documentos ŵ x Resaltar texto Tipo cargo Ejercicio Nombre(s) Contiene Reducid Contiene Mostrando 1 a 9 de 9 ele Página 1 de Tipo cargo Todos

Luego hay que ingresar al concepto padre para activar el descuento.

![](_page_27_Picture_0.jpeg)

![](_page_27_Picture_1.jpeg)

Una vez dentro de la ficha del concepto hay que ir a la pestaña descuentos y presionar añadir nuevo y nuevo.

| Alexia 🔊                 |                                                           |                      |               | q     |           | •        | 宜<br>COLEGIO DEMO.   | DEMO DEMO<br>Puncionario | •     |
|--------------------------|-----------------------------------------------------------|----------------------|---------------|-------|-----------|----------|----------------------|--------------------------|-------|
| 🟫 Visión General         | Inicio > Empresa: 1 > 6 -           Ficha Concepto Matric | Matricula 10<br>cula |               |       |           |          |                      |                          |       |
| Filiación                | Datos Precios Descuen                                     | tos                  |               |       |           |          |                      |                          |       |
| Estructura educativa     | + Añadir nuevo                                            | 1 12                 |               |       |           |          | 1                    | Resaltar texto           |       |
| Turricular               | Ö Nuevo                                                   | Criterios            |               |       | Atributos |          | Concepto relacionado | Enero 🗭                  | Fel   |
|                          | Copiar Selectionado                                       | Tipo                 | Colectivo     | Orden | Operacion | Cantidad | Concepto             | CANT.                    | C     |
| Q Comunicación           | Igual 🔻                                                   |                      |               |       |           |          |                      |                          |       |
| Reportes                 |                                                           |                      |               |       |           |          |                      |                          |       |
| 🎨 Administración         |                                                           |                      |               |       |           |          |                      |                          |       |
| Recaudación              |                                                           |                      | Página 1 de 1 |       |           |          | Mostrano             | do 0 a 0 de 0 elem       | entos |
| Titulares +              |                                                           |                      |               |       |           |          |                      |                          |       |
| Periodos +<br>Empresas + |                                                           |                      |               |       |           |          |                      |                          |       |

Se nos abrirá esta ventana en donde debemos seleccionar el tipo de descuento, tenemos distintas opciones que podemos seleccionar, que sirven para descuentos específicos para un curso, un alumno o por número de hijos.

| escuento              |                                                      |                                                        | > |
|-----------------------|------------------------------------------------------|--------------------------------------------------------|---|
|                       |                                                      | Los campos marcados con asterisco (*) son obligatorios |   |
| General               | l                                                    |                                                        |   |
| Tipo:                 | - Seleccionar - 🛛 🔻                                  |                                                        |   |
| Orden:                | ٩                                                    |                                                        |   |
| Concepto relacionado: | - Seleccionar -                                      |                                                        |   |
| Periodor              | Beca                                                 |                                                        |   |
| Periodos.             | Pre-matrícula                                        |                                                        |   |
| Operación:            | Enseñanza                                            |                                                        |   |
| Cantidad:             | Curso Aplicar                                        |                                                        |   |
|                       | A partir de nuevo hijo                               |                                                        |   |
| Free                  | A partir de hijo<br>Total bermanos a partir de 🖉 Eob | D4                                                     |   |
| Life                  |                                                      | 70                                                     |   |
| Mar:                  | 96 Abr:                                              | 96                                                     |   |
| May:                  | % Jun:                                               | 96                                                     |   |
| Jul:                  | % Ago:                                               | 96                                                     |   |
| Sep:                  | % Oct:                                               | 96                                                     |   |
|                       |                                                      |                                                        |   |
|                       |                                                      | Guardar y cerrar Guardar y añadir otr                  | 0 |

![](_page_28_Picture_0.jpeg)

![](_page_28_Picture_1.jpeg)

Luego seleccionaremos el concepto relacionado. Es decir, el concepto con el cual estará relacionado el descuento que estamos creando.

|                       |                           | () Los campos marcados con asterisco (*) son obligatorios |
|-----------------------|---------------------------|-----------------------------------------------------------|
| General               |                           |                                                           |
| Tipo:                 | Hijo de funcionario 🛛 🔻 * |                                                           |
| Orden:                | 300 *                     |                                                           |
| Concepto relacionado: | - Seleccionar -           |                                                           |
| Periodos:             | Q manual *                |                                                           |
| Operación:            | - Seleccionar -           |                                                           |
| Cantidad:             | % * ± Aplicar             |                                                           |
|                       |                           |                                                           |
| Ene:                  | 96 Feb:                   | 96                                                        |
| Mar:                  | 96 Abr:                   | 96                                                        |
| May:                  | 96 Jun:                   | 96                                                        |
|                       | 96 Ago:                   | 96                                                        |
| Jul                   |                           |                                                           |

Luego indicaremos el % de descuento.

| Descuento             |                        |                     |       |                         |                             | × |
|-----------------------|------------------------|---------------------|-------|-------------------------|-----------------------------|---|
| Constal               |                        |                     | 🕕 Los | campos marcados con ast | erisco (*) son obligatorios |   |
| Tipo:                 | Hijo de funcionario    | *                   |       |                         |                             |   |
| Orden:                | 300 *                  |                     |       |                         |                             |   |
| Concepto relacionado: | Descuento hijo funcion | nario 🔻             |       |                         |                             |   |
| Periodos:             | Aplicar a todos        | Asignación manual * |       |                         |                             |   |
| Operación:            | %                      | -                   |       |                         |                             |   |
| Cantidad:             | 96 5                   | * Aplicar           |       |                         |                             |   |
| Ene:                  | 96                     | Feb:                | 96    |                         |                             |   |
| Mar:                  | 96                     | Abr:                | 96    |                         |                             |   |
| May:                  | 96                     | Jun:                | 96    |                         |                             |   |
|                       | 96                     | Ago:                | 96    |                         |                             |   |
| Jul;                  |                        |                     |       |                         |                             |   |

A continuación, presionaremos aplicar, si se debe aplicar el descuento a todos los periodos, por el contrario, lo incluiremos manualmente en el mes que corresponda y finalmente haremos clic en Guardar y Cerrar.

| <br>Guardar y cerrar | Guardar y añadir otro |
|----------------------|-----------------------|
|                      |                       |

![](_page_29_Picture_0.jpeg)

![](_page_29_Picture_1.jpeg)

Al presionar guardar y cerrar, volveremos a la ficha del concepto, en la pestaña descuentos, en donde podemos ver el porcentaje de descuento aplicado al o los periodos.

| Ficha Concep           | oto Matricula |            |           |       |           |          |                               |                  |     |
|------------------------|---------------|------------|-----------|-------|-----------|----------|-------------------------------|------------------|-----|
| Datos Precios          | Descuentos    |            |           |       |           |          |                               |                  |     |
| 🕂 Añadir nuevo 🔹       | / 1           | <u>.</u>   |           |       |           |          |                               | 🖌 Resaltar texto |     |
| Filtrar los resultados |               | Crite      | rios      |       | Atributos |          | Concepto relacionad           | lo Enero 🗭       | Fel |
|                        |               | Tipo       | Colectivo | Orden | Operacion | Cantidad | Concepto                      | CANT.            | C   |
| Cantidad               |               |            |           |       |           |          | -                             |                  |     |
| Cantidad               | Hijo de fi    | uncionario |           | 300   |           |          | Descuento hijo<br>funcionario | 5,00%            |     |

#### **10. GESTIONAR MATRÍCULA ONLINE**

El proceso de matrícula online lo gestiona el colegio, de forma tal, que pueden verificar el estado en el que se encuentra cada proceso, validarlo, reiniciar si es necesario e incluso eliminar. **Ingrese a Filiación > Matrícula online** 

| Alexia 🖉                                |                        |                                                   |                    |                    |                       | Q         |                                   |                | 2022 DEMO<br>DEMO. Fund | ionario   | ) G |
|-----------------------------------------|------------------------|---------------------------------------------------|--------------------|--------------------|-----------------------|-----------|-----------------------------------|----------------|-------------------------|-----------|-----|
| Yisión General                          | Gestionar mat          | ar matrícula online<br>r <b>ícula online</b> Revi | isa y analiza el p | proceso de matr    | iculación onlin       | e         |                                   |                |                         |           |     |
| Filiación<br>Pre-Matrículas +           | S 24 10 10 44          | ≅ <b>≜</b> " - N                                  | lás <del>↓</del>   |                    |                       |           |                                   |                |                         |           |     |
| Alumnos +                               | Filtrar los resultados |                                                   | Proceso            |                    |                       | Alumno    |                                   |                | Remesa                  |           |     |
| Matrícula Online                        | Alumno                 | 🗌 🛛 Fecha inicior                                 | Fecha fin          | Estado             | Alumno                | Curso     | Padre/Apoderado                   | Cargos proviso | Información             | Facturado | Pen |
| Familias +<br>Tutores +<br>Euclopados + | Contiene 🔻             | 13/09/2022                                        | Pe                 | endiente    Flores | s Jara, Luciana<br>ia | 5A (2022) | Jara Caamaño,<br>Gladys Alejandra | -              | =                       |           |     |

La visualización de esta opción se encuentra asociada a un permiso, que puede ser activado en el perfil o los perfiles que determinen. Para ello, debe ingresar en el módulo de administración perfiles/permisos, acceder al perfil que tendrá esta potestad y activar la siguiente opción que puede ser solo de lectura o lectura y escritura.

| 1 Visión General                | Inicio > Perfiles ><br>Ficha Perfil Secr | Secretaria                           |             |        |        |           |                                                                                                    |
|---------------------------------|------------------------------------------|--------------------------------------|-------------|--------|--------|-----------|----------------------------------------------------------------------------------------------------|
| Filiación                       | Datos Permisos                           | Usuarios                             |             |        |        |           |                                                                                                    |
| Estructura educativa            | <b>Q</b>                                 |                                      |             |        |        |           |                                                                                                    |
| 👚 Curricular                    | Filtrar los resultados                   | Nombre(s)                            | ▲ Categoría | Existe | Lectur | Escritura | Descripción                                                                                                    |
|                                 | Categoria                                | Borrar Matricula online              | Filiación   |        |        |           | Con este permiso se podrán borrar procesos de matrícula<br>oplina. Finalizados o po                                    |
| Comunicación                    | Todas 🔻                                  | Gestionar Matrícula online           | Filiación   |        |        |           | Con este permiso, se permite gestionar el proceso de<br>matriucla online. Puede ser Lectura/Escritura                  |
| Reportes                        | Nombre(s)                                | Matricula manual de Matricula online | Eiliación   |        |        |           | Con este permiso, junto ai permiso Gestionar Matricula<br>Online (escritura), se puede matricular de forma excepcional |
| -                               | Contiene                                 | Macricula mandal de Macricula omme   | Filiacion   |        |        |           | y manual al alumno, saltando el proceso completo de<br>Matricula Online.                                               |
| Administración                  | matricula online                         |                                      |             |        |        |           |                                                                                                    |
| Configuración de centro         |                                          |                                      |             |        |        |           |                                                                                                    |
| Miagenda                        | •                                        |                                      |             |        |        |           |                                                                                                    |
| Usuarios +                      |                                          |                                      |             |        |        |           |                                                                                                    |
| Perfiles/permisos +             |                                          |                                      |             |        |        |           |                                                                                                    |
| Configuración de<br>institución |                                          |                                      |             |        |        |           |                                                                                                    |
| Indicadores de uso              |                                          |                                      |             |        |        |           |                                                                                                    |
| Cuadro de mandos                |                                          |                                      |             |        |        |           |                                                                                                    |
| Textos Legales                  |                                          |                                      |             |        |        |           |                                                                                                    |

![](_page_30_Picture_0.jpeg)

![](_page_30_Picture_1.jpeg)

Dentro de la opción de matrícula online, encontrará una serie de opciones que se detallan a continuación:

Reiniciar proceso: Cambia el estado a Pendiente, regresa al paso inicial del formulario y de ser el caso, elimina las firmas digitales.

| Inicio > Gestion | ar ma | atrícula online |                  |               |                                 |           |                                   |                |             |           |     |
|------------------|-------|-----------------|------------------|---------------|---------------------------------|-----------|-----------------------------------|----------------|-------------|-----------|-----|
| Gestionar mat    | rícul | a online Rev    | isa y analiza    | el proceso de | matriculación onli              | ine       |                                   |                |             |           |     |
| S 2 1 1 2 4      | ≤     | <b>≜</b> * - N  | lás -<br>Proceso |               |                                 | Alumno    |                                   |                | Remesa      |           |     |
| Alumno           |       | Fecha inicio    | Fecha fin        | Estado        | Alumno                          | Curso     | Padre/Apoderado                   | Cargos proviso | Información | Facturado | Pen |
| Contiene 🔻       |       | 13/09/2022      |                  | Pendiente     | Flores Jara, Luciana<br>Ignacia | 5A (2022) | Jara Caamaño,<br>Gladys Alejandra |                | =           |           |     |

Asignar proceso: Asigna el proceso a otro miembro familiar y de ser el caso, elimina las firmas digitales.

| Inicio > Gestion                      | nar ma | atrícula online |                             |               |                                 |           |                                   |                |             |           |     |
|---------------------------------------|--------|-----------------|-----------------------------|---------------|---------------------------------|-----------|-----------------------------------|----------------|-------------|-----------|-----|
| Gertionar ma                          | trícu  | la online Rev   | isa y analiza               | el proceso de | e matriculación onli            | ne        |                                   |                |             |           |     |
| ) 2 전 💼 🗟 💒<br>Filtrar los resultados | . ⊠    | <b>≜</b> * • N  | Nás <del>-</del><br>Proceso |               |                                 | Alumno    |                                   |                | Remesa      |           |     |
| Alumno                                |        | Fecha inicio    | Fecha fin                   | Estado        | Alumno                          | Curso     | Padre/Apoderado                   | Cargos proviso | Información | Facturado | Pen |
| Contiene 🔻                            |        | 13/09/2022      |                             | Pendiente     | Flores Jara, Luciana<br>Ignacia | 5A (2022) | Jara Caamaño,<br>Gladys Alejandra |                | =           |           |     |

Eliminar proceso: Elimina el registro completo del proceso y de ser el caso, las firmas digitales. No elimina la matrícula ni los cargos asociados que se han generado.

![](_page_30_Picture_8.jpeg)

Eliminar impagado: Elimina el registro completo del proceso y de ser el caso, las firmas digitales, las matrículas y cargos pendientes de pago.

| Inicio > Gestion       | ar ma                                                                          | trícula online |                  |           |                                 |           |                                   |                |             |           |     |
|------------------------|--------------------------------------------------------------------------------|----------------|------------------|-----------|---------------------------------|-----------|-----------------------------------|----------------|-------------|-----------|-----|
| Gestionar ma           | Gestionar matrícula online Revisa y analiza el proceso de matriculación online |                |                  |           |                                 |           |                                   |                |             |           |     |
| S 🚈 🛱 🗟 😤              |                                                                                | <b>≜</b> " - N | lás <del>•</del> |           |                                 |           |                                   |                |             |           |     |
| Filtrar los resultados |                                                                                |                | Proceso          |           |                                 | Alumno    |                                   |                | Remesa      |           |     |
| Alumno                 |                                                                                | Fecha inicio   | Fecha fin        | Estado    | Alumno                          | Curso     | Padre/Apoderado                   | Cargos proviso | Información | Facturado | Pen |
| Contiene 🔻             |                                                                                | 13/09/2022     |                  | Pendiente | Flores Jara, Luciana<br>Ignacia | 5A (2022) | Jara Caamaño,<br>Gladys Alejandra |                | =           |           |     |

![](_page_31_Picture_0.jpeg)

![](_page_31_Picture_1.jpeg)

Las opciones de eliminar los procesos de matrícula online se encuentran asociadas a un permiso, que se puede activar para el perfil autorizado a realizar esta acción. Para ello, debe ingresar en el módulo de administración perfiles/permisos, acceder al perfil que tendrá esta potestad y activar la siguiente opción.

| 1 Visión General                                                     | Inicio > Perfiles >           Ficha Perfil Secr | <b>Secretaria</b><br>etaria          |             |       |         |           |                                                                                                    |  |
|----------------------------------------------------------------------|-------------------------------------------------|--------------------------------------|-------------|-------|---------|-----------|----------------------------------------------------------------------------------------------------|--|
| Filiación                                                            | Datos Permisos                                  | Usuarios                             |             |       |         |           |                                                                                                    |  |
| Estructura educativa                                                 | <b></b>                                         |                                      |             |       |         |           |                                                                                                    |  |
| < Curricular                                                         | Filtrar los resultados                          | Nombre(s)                            | ▲ Categoría | Ex .e | Lectura | Escritura | Descripción                                                                                                    |  |
|                                                                      | Categoría                                       | Borrar Matrícula online              | Filiación   |       |         |           | Con este permiso se podrán borrar procesos de matrícula<br>online. Finalizados o no.                                                                                                    |  |
|                                                                      | Todas                                           | Gestionar Matrícula online           | Filiación   |       |         |           | Con este permiso, se permite gestionar el proceso de<br>matríucla online. Puede ser Lectura/Escritura                                                                                              |  |
| Reportes                                                             | Nombre(s)                                       | Matricula manual de Matrícula online | Filiación   |       |         |           | Con este permiso, junto al permiso Gestionar Matrícula<br>Online (escritura), se puede matrícular de forma excepcional<br>y manual al alumno, saltando el proceso completo de<br>Matrícula Online. |  |
| Administración                                                       | matricula online                                |                                      |             |       |         |           |                                                                                                    |  |
| Configuración de centro                                              |                                                 |                                      |             |       |         |           |                                                                                                    |  |
| Mi agenda                                                            |                                                 |                                      |             |       |         |           |                                                                                                    |  |
| Usuarios +<br>Perfiles/permisos +<br>Configuración de<br>iortitución |                                                 |                                      |             |       |         |           |                                                                                                    |  |

Exportar a Excel: Genera un Excel con todos los registros de matrícula online.

|                   | Gestion                                                                        | ar ma | trícula online  |           |           |                                 |           |                                   |                |             |           |     |  |  |
|-------------------|--------------------------------------------------------------------------------|-------|-----------------|-----------|-----------|---------------------------------|-----------|-----------------------------------|----------------|-------------|-----------|-----|--|--|
| Gestio            | Gestionar matrícula opline Revisa y analiza el proceso de matriculación online |       |                 |           |           |                                 |           |                                   |                |             |           |     |  |  |
| S 🕸 🗊             | ā 🍣                                                                            | ₹     | <mark></mark> № | lás∙      |           |                                 |           |                                   |                |             |           |     |  |  |
| Filtrar los resul | tados                                                                          |       |                 | Proceso   |           |                                 | Alumno    |                                   |                | Remesa      |           |     |  |  |
| Alumno            |                                                                                |       | Fecha iniciov   | Fecha fin | Estado    | Alumno                          | Curso     | Padre/Apoderado                   | Cargos proviso | Información | Facturado | Pen |  |  |
| Contiene          | ▼                                                                              |       | 13/09/2022      |           | Pendiente | Flores Jara, Luciana<br>Ignacia | 5A (2022) | Jara Caamaño,<br>Gladys Alejandra | -              | =           |           |     |  |  |
|                   |                                                                                |       |                 |           |           | <b>11</b>                       |           |                                   |                |             |           |     |  |  |

Descargar la documentación: Descarga el contrato para el/los alumnos o familia seleccionada.

| Inicio > Gestion | ar ma  | atrícula online                     |               |                                 |           |                                   |                |             |           |     |
|------------------|--------|-------------------------------------|---------------|---------------------------------|-----------|-----------------------------------|----------------|-------------|-----------|-----|
| Gestionar ma     | trícul | a online Revize y analiza           | el proceso de | e matriculación onli            | ine       |                                   |                |             |           |     |
| S 2 1 1 2 4      | ×      | 🌲 🚛 Más -<br>I≣ Etiqueta de matrícu | la            |                                 | Alumno    |                                   |                | Remesa      |           |     |
| Alumno           |        | F 👫 Documentación                   |               | Alumno                          | Curso     | Padre/Apoderado                   | Cargos proviso | Información | Facturado | Pen |
| Contiene         |        | 13/09/2022                          | Pendiente     | Flores Jara, Luciana<br>Ignacia | 5A (2022) | Jara Caamaño,<br>Gladys Alejandra | -              | =           |           |     |

La notificación del proceso de matrícula online a los apoderados debe realizarse de forma manual, con esto, le llegará al apoderado la documentación. Para ello, debe seleccionar al alumno y marcar la opción notificar. El proceso de matrícula debe estar en estado completo para enviar la notificación.

![](_page_32_Picture_0.jpeg)

## Alexia 🔊

| Inicio > Gest<br>Gestionar r | tionar<br>matrío | mat<br>cula | trícula online<br>a online Rev | isa y analiza | el proceso d | e matriculación on | line                          |                 |                |             | - |
|------------------------------|------------------|-------------|--------------------------------|---------------|--------------|--------------------|-------------------------------|-----------------|----------------|-------------|---|
| S 24 🛱 🛱                     | <b>\$</b>        | ₹,          | <b>≜</b> * - N                 | lás▼          |              |                    |                               |                 | -              | Notificar   |   |
| Filtrar los resultados       |                  |             |                                | Proceso       |              |                    | Alumno                        |                 |                | Remesa      | * |
| Alumno                       | (                |             | Fecha inicio                   | Fecha fin     | Estado       | Alumno             | Curso                         | Padre/Apoderado | Cargos proviso | Información |   |
| Castiana                     |                  |             |                                |               |              | ШĘ                 |                               |                 |                |             |   |
| Contiene                     | -                |             | 21/09/2022                     | 21/09/2022    | Completo     | III                | ☐ <sup>≪</sup> MB B<br>(2023) |                 | Validado       | =           |   |

Este procedimiento se realiza de esta forma, ya que le permite al colegio poder tener un control de los procesos que está completamente finalizados.

Si es necesario, puede reenviar la documentación a un apoderado, seleccionando al alumno y si ya fue notificado previamente, le reflejará automáticamente la opción reenviar notificación.

![](_page_32_Figure_5.jpeg)

**Matrícula Manual**: esta opción permite saltarse el proceso regular de matrícula online y dejar matriculado al alumno. Es una alternativa para casos excepcionales, por lo tanto, va asociado a un permiso.

Para habilitar el permiso, debe ir al módulo de administración opción perfiles/permisos e ingresar en el perfil al cual se le va a activar dicho permiso. Una vez dentro del perfil, en la pestaña permisos, buscar la opción "Matrícula Manual de Matrícula online" y activarla en la columna existe.

| 🏫 Visión General                                                     | Inicio > Perfiles > SUPER ADMINISTRADOR         Image: Comparison of the second second se                                 |  |
|----------------------------------------------------------------------|----------------------------------------------------------------------------------------------------|--|
| Filiación                                                            | Datos Permisos Usuarios                                                                                                    |  |
| Estructura educativa                                                 |                                                                                                    |  |
| 👚 Curricular                                                         | Filtrar los resultados Nombre(s) Categoría Exte Lectura Escritura Descripción                                                                                                    |  |
| 🙊 Comunicación                                                       | Categoria Todas Matricula manual de Matricula online Filiación Filiación Fil |  |
| Reportes                                                             | Nombre(s)                                                                                                    |  |
| Administración                                                       | Contene manual                                                                                                    |  |
| Configuración de centro<br>Mi agenda                                 |                                                                                                    |  |
| Usuarios +<br>Perfiles/permisos +<br>Configuración de<br>institución |                                                                                                    |  |

![](_page_33_Picture_0.jpeg)

![](_page_33_Picture_1.jpeg)

Es importante, luego de activarlo, si el usuario con este perfil tiene la sesión abierta, cerrarla y volver a ingresar para que tome el cambio realizado.

Con esta acción, se reflejará en la grilla de matrícula online la opción "Matricular".

| Inicio > Gestiona                                                                                                    | ar matrícula or | ine                           |        |        |        |                 |               |                       |           |            |                     |  |  |  |
|----------------------------------------------------------------------------------------------------|-----------------|-------------------------------|--------|--------|--------|-----------------|---------------|-----------------------|-----------|------------|---------------------|--|--|--|
| Gestionar matrícula online Revisa y analiza el proceso de matriculación online                                                                                                    |                 |                               |        |        |        |                 |               |                       |           |            |                     |  |  |  |
| Gestionar matricula online       Revisa y analiza el proceso de matriculación online         3       1       1       1       1       1       1       1       1       1       1       1       1       1       1       1       1       1       1       1       1       1       1       1       1       1       1       1       1       1       1       1       1       1       1       1       1       1       1       1       1       1       1       1       1       1       1       1       1       1       1       1       1       1       1       1       1       1       1       1       1       1       1       1       1       1       1       1       1       1       1       1       1       1       1       1       1       1       1       1       1       1       1       1       1       1       1       1       1       1       1       1       1       1       1       1       1       1       1       1       1       1       1       1       1       1       1       1       1       1       1 |                 |                               |        |        |        |                 |               |                       |           |            |                     |  |  |  |
| 3 2 2 1 2 A Atricular                                                                                                    |                 |                               |        |        |        |                 |               |                       |           |            |                     |  |  |  |
| Filtrar los resultados                                                                                                    | ≅ ≝             | Más     Proceso               |        |        | Alumno |                 |               | Remesa                |           |            | 🕑 Matricula         |  |  |  |
| Filtrar los resultados                                                                                                    | 🗳 🚔             | Más     Proceso     Fecha fin | Estado | Alumno | Alumno | Padre/Apoderado | Cargos provis | Remesa<br>Información | Facturado | Forma pago | Matricula Pendiente |  |  |  |

Al marcar dicha opción, le pedirá ingresar una observación para indicar porque se está forzando el proceso regular de matrícula online.

| Inicio > Gestiona                                                                                                    | ar matrícula online                                                                |                                                |                     |                                                                                                   |                                                                                         |                                                                                                    |                                         |                             |                                                       |                  |
|----------------------------------------------------------------------------------------------------|------------------------------------------------------------------------------------|------------------------------------------------|---------------------|---------------------------------------------------------------------------------------------------|-----------------------------------------------------------------------------------------|----------------------------------------------------------------------------------------------------|-----------------------------------------|-----------------------------|-------------------------------------------------------|------------------|
| Gestionar mate                                                                                                    | r <mark>ícula online</mark> Rev                                                    | sa y analiza e                                 | el proceso de       | matriculación onli                                                                                | ine                                                                                     |                                                                                                    |                                         |                             |                                                       |                  |
| S 🕸 🗊 🗟 🚔                                                                                                    | Q 🐣 🔹                                                                              | Más₊                                           |                     |                                                                                                   |                                                                                         |                                                                                                    |                                         |                             | ⓒ Mat                                                 | ricular          |
| Filtrar los resultados                                                                                                    |                                                                                    | Proceso                                        |                     |                                                                                                   | Alumno                                                                                  |                                                                                                    |                                         | Reme:                       | Matricular                                            | Х                |
| Alumno                                                                                                    | E Fecha inicior                                                                    | Fecha fin                                      | Estado              | Alumno                                                                                            | Curso                                                                                   | Padre/Apoderado                                                                                                   | Cargos provis                           | Información                 | Observaciones:                                        |                  |
| Contiene 🔻                                                                                                    | 19/08/2024                                                                         |                                                | Pendiente           | , aş                                                                                              | (2025)                                                                                  |                                                                                                    | Validado                                | = =                         | •                                                     |                  |
| RUT alumno                                                                                                    |                                                                                    |                                                |                     |                                                                                                   |                                                                                         |                                                                                                    |                                         |                             |                                                       | Aceptar Cancelar |
|                                                                                                    |                                                                                    |                                                |                     |                                                                                                   |                                                                                         |                                                                                                    |                                         |                             |                                                       |                  |
| Inicio > Gestiona<br>Gestionar mat                                                                                                    | ar matrícula online<br>trícula online Rev                                          | isa y analiza<br>Más <del>-</del>              | <u>.</u>            | Se matriculará al a<br>seleccionado, sin tr<br>Matricula Online. E<br>¿Desea continuar?           | lumno del pro<br>ener en cuenta<br>sta acción deb                                       | ceso de Matrícula On<br>a el proceso habitual e<br>pe ser excepcional.<br>Cancelar Acepta                         | line<br>de                              |                             | Euroonano                                             | icular           |
| inicio > Gestiona<br>Gestionar mat                                                                                                    | ar matrícula online<br>trícula online Rev                                          | isa y analiza<br>Más∓<br>Proceso               | Q                   | Se matriculará al a<br>seleccionado, sin t<br>Matrícula Online. E<br>¿Desea continuar?            | lumno del pro<br>ener en cuenta<br>ista acción deb<br>Alumno                            | ceso de Matrícula On<br>a el proceso habitual d<br>be ser excepcional.<br>Cancelar Acepta                         | line<br>de                              | Remet                       | Hundonano<br>C Mat<br>Matricular                      | icular X         |
| Inicio > Gestionar mat       G     1       Image: Sectionar mat       Image: Sectionar mat </td <td>ar matrícula online<br/>trícula online Rev<br/>E &amp;<br/>Fecha inicior</td> <td>isa y analiza<br/>Más -<br/>Proceso<br/>Fecha fin</td> <td>Èstado</td> <td>Se matriculará al a<br/>seleccionado, sin ti<br/>Matricula Online. B<br/>¿Desea continuar?<br/>Alumno</td> <td>lumno del pro<br/>ener en cuenta<br/>ista acción deb<br/>Alumno<br/>Curso</td> <td>ceso de Matrícula On<br/>a el proceso habitual<br/>se ser excepcional.<br/>Cancelar <u>Acepta</u><br/>Padre/Apoderado</td> <td>line<br/>de<br/>ar<br/>Cargos provis</td> <td>Remer</td> <td>Hundonano V<br/>C Mati<br/>Matricular<br/>Observaciones:</td> <td>icular X</td>                                           | ar matrícula online<br>trícula online Rev<br>E &<br>Fecha inicior                  | isa y analiza<br>Más -<br>Proceso<br>Fecha fin | Èstado              | Se matriculará al a<br>seleccionado, sin ti<br>Matricula Online. B<br>¿Desea continuar?<br>Alumno | lumno del pro<br>ener en cuenta<br>ista acción deb<br>Alumno<br>Curso                   | ceso de Matrícula On<br>a el proceso habitual<br>se ser excepcional.<br>Cancelar <u>Acepta</u><br>Padre/Apoderado | line<br>de<br>ar<br>Cargos provis       | Remer                       | Hundonano V<br>C Mati<br>Matricular<br>Observaciones: | icular X         |
| Inkio > Gestionar       Gestionar mat       Image: Sectionar mat       Image: Sectionar mat </td <td>ar matricula online<br/>trícula online Rev<br/>E &amp; **<br/>Fecha Inicion<br/>19/08/2024</td> <td>isa y analiza<br/>Más+<br/>Proceso<br/>Fecha fin</td> <td>Èstado<br/>Pendiente</td> <td>Se matriculará al a<br/>seleccionado, sin tr<br/>Matricula Online. E<br/>¿Desea continuar?</td> <td>lumno del pro<br/>ener en cuenta<br/>ista acción deb<br/>Alumno<br/>Curso<br/>(100<br/>(2005)</td> <td>ceso de Matrícula On<br/>el proceso habitual<br/>e ser excepcional.<br/>Cancelar <u>Acepta</u><br/>Padre/Apoderado</td> <td>line<br/>de<br/>Cargos provis<br/>Validado</td> <td>Reme:<br/>Información<br/>😑 🗐</td> <td>Acuerdo de pago con el Colegio</td> <td>icular X</td> | ar matricula online<br>trícula online Rev<br>E & **<br>Fecha Inicion<br>19/08/2024 | isa y analiza<br>Más+<br>Proceso<br>Fecha fin  | Èstado<br>Pendiente | Se matriculará al a<br>seleccionado, sin tr<br>Matricula Online. E<br>¿Desea continuar?           | lumno del pro<br>ener en cuenta<br>ista acción deb<br>Alumno<br>Curso<br>(100<br>(2005) | ceso de Matrícula On<br>el proceso habitual<br>e ser excepcional.<br>Cancelar <u>Acepta</u><br>Padre/Apoderado    | line<br>de<br>Cargos provis<br>Validado | Reme:<br>Información<br>😑 🗐 | Acuerdo de pago con el Colegio                        | icular X         |

En todos aquellos casos donde se realice este proceso, quedará el registro de la observación ingresada, el funcionario y la fecha.

|                      | Inicio >                                                                       | > Gestion | nar matrícula o | online |       |     |           |          |              |            |           |                       |       |         |                           |       |
|----------------------|--------------------------------------------------------------------------------|-----------|-----------------|--------|-------|-----|-----------|----------|--------------|------------|-----------|-----------------------|-------|---------|---------------------------|-------|
| $\sim$ =             | Gestionar matrícula online Revisa y analiza el proceso de matriculación online |           |                 |        |       |     |           |          |              |            |           |                       |       |         |                           |       |
| <i>a</i>             |                                                                                |           |                 |        |       |     |           |          |              |            |           |                       |       |         |                           |       |
| 10 (III              | 1 🗥 🛍 🖀 🐥 🖳 ♣ <sup>2</sup> ➡ Más→                                              |           |                 |        |       |     |           |          |              |            |           |                       |       |         |                           |       |
|                      | 1 2 1 1 1 1 4 1 1 1 1 1 1 1 1 1 1 1 1 1                                        |           |                 |        |       |     |           |          |              |            |           |                       |       |         |                           |       |
| Filtrar lo           | trar los resultados Matricula manual Conformado                                |           |                 |        |       |     |           |          |              |            |           |                       |       |         | Conformado                |       |
| Filtrar lo<br>Alumno | os result                                                                      | ltados    | Estado          | Alumno | Curso | oto | s Constan | Datos sa | . Conf. F.D. | . Matrícul | Matrícula | manual<br>Funcionario | Fecha | Conform | Conformado<br>Funcionario | Fecha |
| Filtrar lo<br>Alumno | os result                                                                      | ltados    | Estado          | Alumno | Curso | oto | s Constan | Datos sa | . Conf. F.D. | . Matrícul | Matrícula | manual<br>Funcionario | Fecha | Conform | Conformado<br>Funcionario |       |

**Conformar**: es una opción que permite marcar el proceso de matrícula online como conformado, indicando que el colegio está conforme con el compromiso de pago del apoderado para el alumno seleccionado.

![](_page_34_Picture_0.jpeg)

![](_page_34_Picture_1.jpeg)

Para ello, debe seleccionar el proceso y luego marcar el botón "Conformar".

| °=                                                                                                    | Inicio > Gestionar matricula online Gestionar matricula online Revisa y analiza el proceso de matriculación online |       |  |   |               |                      |        |        |        |                 |               |                       |           |            |           |       |
|----------------------------------------------------------------------------------------------------|----------------------------------------------------------------------------------------------------|-------|--|---|---------------|----------------------|--------|--------|--------|-----------------|---------------|-----------------------|-----------|------------|-----------|-------|
| Gestionar matricula online kevisa y analiza el proceso de matriculacion online<br>C 2 1 1 2 4 2 Conformar<br>Más- |                                                                                                    |       |  |   |               |                      |        |        |        |                 |               |                       |           |            |           |       |
| Filtrar lo                                                                                                    | Proceso     Alumno     Remesa                                                                                      |       |  |   |               |                      |        |        |        |                 |               |                       |           |            |           |       |
| Filtrar lo<br>Alumno                                                                                              | os result                                                                                                    | tados |  | - | Fecha inicior | Proceso<br>Fecha fin | Estado | Alumno | Alumno | Padre/Apoderado | Cargos provis | Remesa<br>Información | Facturado | Forma pago | Pendiente | Fecha |

Se reflejará un aviso para el proceso que se va a realizar, si corresponde marque Aceptar y luego OK.

| Gestionar ma                                                                 | ar matrícula online<br>trícula online Rei             | isa y analiza<br>Más+                                     | ÷.       | Se marcará el p<br>conformado, in<br>el compromiso<br>financiero del a | roceso de mat<br>dicando que el<br>de pago adqui<br>lumno. ¿Desea | rícula online como<br>colegio está conforr<br>rido por el apoderad<br>continuar?<br>Cancelar Ace | ne con<br>o         |             |           | Conform                           | mar 💌 Not  | ificar |
|------------------------------------------------------------------------------|-------------------------------------------------------|-----------------------------------------------------------|----------|------------------------------------------------------------------------|-------------------------------------------------------------------|--------------------------------------------------------------------------------------------------|---------------------|-------------|-----------|-----------------------------------|------------|--------|
| Filtrar los resultados                                                       |                                                       | Proceso                                                   |          |                                                                        | Alumno                                                            |                                                                                                  |                     | Remesa      |           |                                   |            |        |
| Alumno                                                                       | Fecha inicio                                          | Fecha fin                                                 | Estado   | Alumno                                                                 | Curso                                                             | Padre/Apoderado                                                                                  | Cargos provis       | Información | Facturado | Forma pago                        | Pendiente  | Fecha  |
| Contiene 🔻                                                                   | 19/08/2024                                            | 19/08/2024                                                | Complete |                                                                        | (2025)                                                            |                                                                                                  | Validado            |             | \$904.906 | Cuponera<br>(Banco<br>Scotiabank) | \$904.906  | 19/0   |
|                                                                              |                                                       |                                                           |          |                                                                        |                                                                   |                                                                                                  |                     |             |           |                                   |            |        |
| Inicio > Gestion<br>Gestionar mai                                            | ar matrícula online<br>trícula online Rev             | isa y analiza<br>Más∓                                     | Q        | El registro se m                                                       | arcó correctar                                                    | nente como conforn                                                                               | nado.               |             |           |                                   | ndonario 🔾 |        |
| Gestionar mai                                                                | ar matrícula online<br>trícula online Rev             | isa y analiza<br>Más∓<br>Proceso                          | Ĩ        | El registro se m                                                       | aarcó correctar<br>Alumno                                         | nente como conforn                                                                               | OK                  | Remesa      |           |                                   | ncionario  |        |
| Inicio > Gestion<br>Gestionar mai<br>2 2 1 1 1 1 1 1 1 1 1 1 1 1 1 1 1 1 1 1 | ar matrícula online<br>trícula online Rev<br>2 & ** • | isa y analiza<br>Más <del>-</del><br>Proceso<br>Fecha fin | Estado   | El registro se m<br>Alumno                                             | Alumno<br>Curso                                                   | nente como conform<br>Padre/Apoderado                                                            | OK<br>Cargos provis | Remesa      | Facturado | Forma pago                        | Pendiente  | Fech   |

En todos aquellos casos donde se realice este proceso, quedará el registro en la grilla de matrícula, el funcionario que lo realizó y la fecha.

| Inicio > Gestion       | ar matrícula c                                                                                                    | online |        |     |         |          |            |          |             |             |       |         |             |            |  |
|------------------------|----------------------------------------------------------------------------------------------------|--------|--------|-----|---------|----------|------------|----------|-------------|-------------|-------|---------|-------------|------------|--|
| Gestionar mat          | Gestionar matrícula online Revisa y analiza el proceso de matriculación online                                                                                                    |        |        |     |         |          |            |          |             |             |       |         |             |            |  |
| S 🕸 🛱 🛱 🐣              | Gestionar matricula online Revisa y analiza el proceso de matriculación online       1     1     1     1     1     1     1     1     1     1     1     1     1     1     1     1     1     1     1     1     1     1     1     1     1     1     1     1     1     1     1     1     1     1     1     1     1     1     1     1     1     1     1     1     1     1     1     1     1     1     1     1     1     1     1     1     1     1     1     1     1     1     1     1     1     1     1     1     1     1     1     1     1     1     1     1     1     1     1     1     1     1     1     1     1     1     1     1     1     1     1     1     1     1     1     1     1     1     1     1     1     1     1     1     1     1     1     1     1     1     1     1     1     1     1     1     1     1     1     1     1     1     1     1     1     1     1     1     1     1 |        |        |     |         |          |            |          |             |             |       |         |             |            |  |
| Filtrar los resultados |                                                                                                    |        |        |     |         |          |            |          | Matrícula   | manual      |       |         | Conformado  |            |  |
| Alumno                 | Estado                                                                                                    | Alumno | Curso  | tos | Constan | Datos sa | Conf. F.D. | Matrícul | Información | Funcionario | Fecha | Conform | Funcionario | Fecha      |  |
| Contiene 🔻             | Comple                                                                                                    |        | (2025) |     |         | ~        |            |          |             |             |       |         | Educaria    | 19/08/2024 |  |

Además, dentro de esta opción de matrícula online, se encuentran una variedad de filtros, para facilitar la búsqueda de datos en particular, estos los encontramos en la opción filtrar los resultados. Se puede buscar por alumno (nombre, rut), año de matrícula, apoderado, estado, forma de pago, fecha, deuda, matricula manual y conformado.

![](_page_35_Picture_0.jpeg)

![](_page_35_Picture_1.jpeg)

• Gestión • Comunicación • Integración

| In In         | icio > Gestiona | r matrícula online |                  |               |                          |        |                        |               |             |           |            |                    |               |
|---------------|-----------------|--------------------|------------------|---------------|--------------------------|--------|------------------------|---------------|-------------|-----------|------------|--------------------|---------------|
| G             | estionar matr   | ícula online Rev   | risa y analiza e | el proceso de | matriculación o          | nline  |                        |               |             |           |            |                    |               |
| S at          | t t 🚔           | s -                | Más₊             |               |                          |        |                        |               |             |           |            |                    |               |
| Filtrar los r | esultados       |                    | Proceso          |               |                          | Alumno |                        |               | Remes       | a         |            |                    |               |
| Alumno        | cooncodoo       | 🗌 Fecha inicio     | Fecha fin        | Estado        | Alumno                   | Curso  | Padre/Apoderado        | Cargos provis | Información | Facturado | Forma pago | Pendiente          | Fecha emisi   |
| Contiene      | •               |                    |                  |               |                          |        |                        |               |             |           |            |                    |               |
|               |                 |                    |                  |               |                          |        |                        |               |             |           |            |                    |               |
| RUT alumn     | •               |                    |                  |               |                          |        |                        |               |             |           |            |                    |               |
| Contiene      | •               |                    |                  |               |                          |        |                        |               |             |           |            |                    |               |
|               |                 |                    |                  |               |                          |        |                        |               |             |           |            |                    |               |
| Año Matrici   | ula Online 🔗    |                    |                  |               |                          |        |                        |               |             |           |            |                    |               |
| 2025          | · •             |                    |                  |               |                          |        |                        |               |             |           |            |                    |               |
| Nivel (2025   | )               |                    |                  |               |                          |        |                        |               |             |           |            |                    |               |
| Todos         | •               |                    |                  |               |                          |        |                        |               |             |           |            |                    |               |
| RUT padre/    | tutor           |                    |                  |               |                          |        |                        |               |             |           |            |                    |               |
| Contiene      | •               |                    |                  |               |                          |        |                        |               |             |           |            |                    |               |
|               |                 |                    |                  |               |                          |        |                        |               |             |           |            |                    |               |
| Padre/Apo     | derado 🦷        |                    |                  |               |                          |        |                        |               |             |           |            |                    |               |
| Contiene      | •               | -                  |                  |               |                          |        |                        |               |             |           |            |                    |               |
| 0             |                 |                    |                  |               |                          |        |                        |               |             |           |            |                    |               |
| Estado        |                 | 4                  |                  |               |                          |        |                        |               |             |           |            |                    | ÷.            |
| E Filtrad     | os 0/7          |                    |                  |               |                          | Págir  | na <mark>1</mark> de 1 |               |             |           | N          | lostrando 0 a 0 de | e 0 elementos |
| Forma de p    | ago             |                    |                  |               |                          |        |                        |               |             |           |            |                    |               |
| :≡ Filtrad    | os 0/4          |                    |                  |               |                          |        |                        |               |             |           |            |                    |               |
| Mostrar da    | tos de          |                    |                  |               |                          |        |                        |               |             |           |            |                    |               |
| Todos         | •               |                    |                  |               |                          |        |                        |               |             |           |            |                    |               |
| Fecha fin D   | esde            |                    |                  |               |                          |        |                        |               |             |           |            |                    |               |
| •             | <b>11</b>       |                    |                  |               |                          |        |                        |               |             |           |            |                    |               |
| Hasta         | -               |                    |                  |               |                          |        |                        |               |             |           |            |                    |               |
| •             | <b></b>         |                    |                  |               |                          |        |                        |               |             |           |            |                    |               |
| Limpia        | r fecha         |                    |                  |               |                          |        |                        |               |             |           |            |                    |               |
| Deuda         |                 |                    |                  |               |                          |        |                        |               |             |           |            |                    |               |
|               |                 |                    |                  |               |                          |        |                        |               |             |           |            |                    |               |
| Impaga        | ados desde      |                    |                  |               |                          |        |                        |               |             |           |            |                    |               |
| Indue mas c   | 10 4011         |                    |                  |               |                          |        |                        |               |             |           |            |                    |               |
| Matrícula n   | nanual          |                    |                  |               |                          |        |                        |               |             |           |            |                    |               |
| Matrícu       | ula manual      |                    |                  |               |                          |        |                        |               |             |           |            |                    |               |
| Conformad     | 0               |                    |                  |               |                          |        |                        |               |             |           |            |                    |               |
| Confor        | mado            |                    |                  |               |                          |        |                        |               |             |           |            |                    |               |
|               |                 |                    |                  | Acer          | ca de Alexia © <b>Ed</b> | ucaria | ? Ayuda                |               |             |           |            |                    |               |

De igual forma, es posible revisar las fechas de inicio y fin del proceso para cada alumno, el estado en el que se encuentra (pendiente y completo); los datos del alumno y apoderado; información de pago y que etapa del proceso se encuentra activa.

| 2=          | lnicio > Gestio<br>Gestlonar ma | io > Gestioner marícula online<br>stionar matrícula online Revisa y analiza el proceso de matriculación online |            |        |       |           |                                 |           |                                   |                |             |              |             |               |                     |          |            |           |              |           |           |           |          |           |            |
|-------------|---------------------------------|----------------------------------------------------------------------------------------------------|------------|--------|-------|-----------|---------------------------------|-----------|-----------------------------------|----------------|-------------|--------------|-------------|---------------|---------------------|----------|------------|-----------|--------------|-----------|-----------|-----------|----------|-----------|------------|
| 0 a         | t t 4                           | ° 🗳                                                                                                    | <b>.</b>   | Más∙   |       |           | 1                               | A1        |                                   |                | 0           |              |             |               | 1                   |          |            | 6         | 1.           |           |           |           |          |           |            |
| Filtrar los | resultados                      |                                                                                                    |            | Proc   | eso   | Course .  |                                 | Alumno    | Design (have describe             |                | Kemesa      | Contractor 1 | Development | F             |                     | e        |            | Estad     | do           | Dealth    |           |           |          |           | C 1 C D    |
| Alumno      |                                 |                                                                                                    | recha inic | ov rec | nətin | CS1800    | Aumno                           | Curso     | Padre/Apoderado                   | Cargos proviso | Información | Pacturado    | rendiente   | Pecha emision | Paso activo         | Cond. Ge | into, sede | Into. Nec | rtegi, inte. | Deci jur. | Uso Datos | USO POTOS | Lonstanc | Datos sal | CONT. P.U. |
| Contiene    | • •                             |                                                                                                    | 13/09/202  | 2      |       | Pendiente | Flores Jara, Luciana<br>Ignacia | 5A (2022) | Jara Caamaño,<br>Gladys Alejandra | -              | =           |              |             |               | Datos<br>Familiares |          |            |           |              |           |           |           |          |           |            |